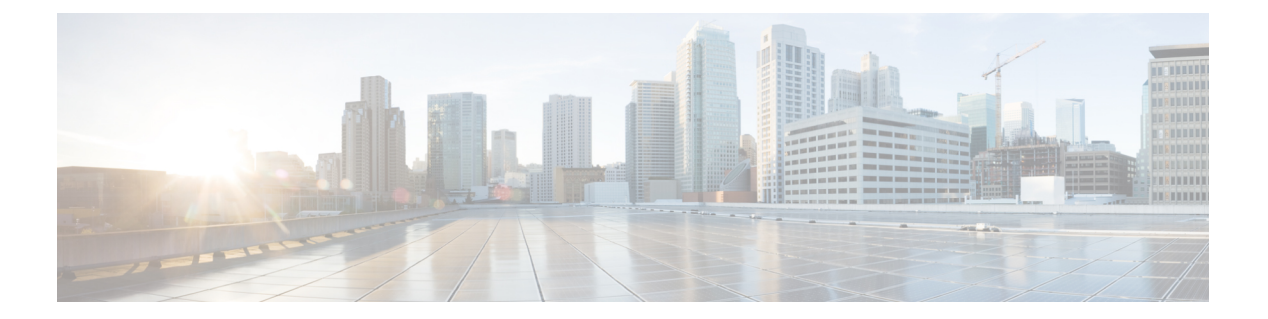

# **Snort IPS**

Snort IPS 機能は、Cisco 4000 シリーズサービス統合型ルータおよび Cisco クラウドサービスルー タ 1000v シリーズのブランチオフィスで侵入防止システム (IPS) または侵入検知システム (IDS) を実現します。この機能は、オープンソースの Snort ソリューションを使用して IPS と IDS を有効にします。Snort IPS 機能は、Cisco IOS XE リリース 3.16.1S、3.17S、およびそれ以 降のリリースで使用できます。

- (注) 仮想ルーティングおよび転送(VRF)機能は、Cisco IOS XE Denali リリース16.3.1以降のリリースの Snort IPS 設定に対応しています。
  - ここでは、その機能および動作の仕組みについて説明します。
    - Snort IPS の制約事項 (1ページ)
    - Snort IPS に関する情報 (2ページ)
    - Snort IPS の導入方法 (9ページ)
    - Snort IPS の設定例 (25 ページ)
    - •アクティブな署名の表示例 (30ページ)
    - 統合型 Snort IPS 設定の確認 (31ページ)
    - Cisco Prime CLI テンプレートを使用した Snort IPS の導入 (39ページ)
    - IOx コンテナへの移行 (40 ページ)
    - Snort IPS のトラブルシューティング (43 ページ)
    - Snort IPS に関するその他の参考資料 (50 ページ)
    - Snort IPS の機能情報 (51 ページ)

## Snort IPS の制約事項

Snort IPS 機能には、次のような制約事項が適用されます。

- Cisco 4000 シリーズ ISR でブーストライセンスを有効にした場合、Snort IPS の仮想サービ スコンテナを設定できません。
- ・ゾーンベース型ファイアウォールのSYN クッキー機能と互換性がありません。

- •ネットワークアドレス変換 64 (NAT64) には対応しません。
- オープンソースの Snort での SNMP ポーリングには、SnortSnmp プラグインが必要となり ます。SnortSnmp プラグインが UTD にインストールされていないため、Snort IPS は SNMP ポーリング機能または MIB に対応しません。
- IOS syslog はレートが制限されているため、Snort によって生成されたすべてのア ラートが IOS Syslog で表示されない場合があります。ただし、外部ログサーバにエ クスポートする場合は、すべての Syslog メッセージを表示できます。

## Snort IPS に関する情報

### Snort IPS の概要

Snort IPS 機能は、Cisco 4000 シリーズサービス統合型ルータおよび Cisco クラウドサービスルー タ 1000v シリーズのブランチオフィスで侵入防止システム (IPS) または侵入検知システム (IDS) を実現します。この機能は、Snort エンジンを使用して IPS および IDS 機能を実現しま す。

Snort は、リアルタイムでトラフィック分析を行い、IP ネットワークで脅威が検出されたとき にアラートを生成するオープンソースのネットワーク IPS です。また、プロトコル分析、コン テンツ検索またはマッチングを実行し、バッファオーバーフロー、ステルスポートスキャンな どのさまざまな攻撃やプローブを検出することもできます。Snort エンジンは、Cisco 4000 シ リーズサービス統合型ルータおよび Cisco クラウドサービスルータ 1000v シリーズで仮想コン テナサービスとして実行されます。

Snort IPS 機能は、IPS または IDS 機能を提供するネットワーク侵入検知および防止モードで動作します。ネットワーク侵入検知および防止モードでは、Snort は次のアクションを実行します。

- ネットワークトラフィックをモニタし、定義されたルールセットに照らしあわせて分析します。
- ・攻撃の分類を行います。
- 一致したルールに照らしあわせてアクションを呼び出します。

要件に応じて、IPS または IDS モードで Snort を有効にできます。IDS モードでは、Snort はト ラフィックを検査し、アラートを報告しますが、攻撃を防ぐためのアクションは実行しませ ん。IPS モードでは、侵入検知に加えて、攻撃を防ぐためのアクションを実行します。

Snort IPS はトラフィックをモニタし、イベントを外部ログサーバまたは IOS syslog に報告しま す。IOS syslog へのロギングを有効にすると、ログメッセージが大量に発生する可能性がある ため、パフォーマンスに影響する場合があります。Snortログに対応する外部のサードパーティ 製のモニタリングツールを、ログの収集と分析に使用できます。

### Snort IPS 署名パッケージ

UTD OVA は、ルータのセキュリティライセンスに含まれています。デフォルトでは、ルータ にはコミュニティ署名パッケージのみがロードされています。サブスクリプションには次の2 つのタイプがあります。

- コミュニティ署名パッケージ
- サブスクライバベースの署名パッケージ

コミュニティ署名パッケージのルールセットは、脅威に対する限定的な防御を提供します。サ ブスクライバベースの署名パッケージのルールセットは、脅威に対する最良の防御を提供しま す。これには、エクスプロイトの前のカバレッジが含まれているため、セキュリティインシデ ントまたは新しい脅威のプロアクティブな検出に応じて、更新された署名に最速でアクセスで きます。このサブスクリプションはシスコによって完全にサポートされており、パッケージは Cisco.comでアップデートされます。サブスクライバベースの署名パッケージは、ソフトウェ アのダウンロードページからダウンロードできます。

ユーザがソフトウェアのダウンロードページから署名パッケージを手動でダウンロードする場合、パッケージのバージョンが Snort エンジンのバージョンと同じであることを確認する必要があります。たとえば、Snort エンジンのバージョンが 2982 の場合、ユーザは同じバージョン の署名パッケージをダウンロードする必要があります。バージョンが一致しないと、署名パッケージのアップデートは拒否され、失敗します。

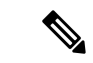

(注)

E) 署名パッケージがアップデートされると、データプレーンのフェールオープンまたはフェール クローズ設定に応じて、エンジンが再起動され、トラフィックが短時間中断されるか、もしく は検知がバイパスされます。

## 署名更新でサポートされるCiscolOSXEのリリースおよびUTDパッケー ジの最小バージョン

次の表1に、Cisco IOS XE の最小リリースと、2020 年1月以降の署名パッケージのアップデートに対応する各 UTD パッケージのバージョンを示します。表に示されているものより前の Cisco IOS XE のリリースおよび各 UTD パッケージのバージョンには対応していません。表に記載されているものよりも新しい Cisco IOS XE のリリースおよび各 UTD パッケージのバージョンには、最初のリリースから対応しています。

| Cisco IOS XE リリース | UTD パッケージのバージョン        |
|-------------------|------------------------|
| 16.6.7            | 1.0.10_SV29111_XE_16_6 |
| 16.9.4            | 1.0.4_SV29111_XE_16_9  |

| Cisco IOS XE リリース | UTD パッケージのバージョン          |
|-------------------|--------------------------|
| 16.10.2           | 1.0.9_SV2.9.11.1_XE16.10 |

(注) UTD がオーバーサブスクライブされると、脅威防御チャネルの状態が緑と赤の間で変化します。UTD データプレーンは、フェールクローズが設定されている場合はそれ以降のすべての パケットをドロップするか、フェールクローズが設定されていない場合は検査されてないパ ケットを転送します(デフォルト)。UTD サービスプレーンがオーバーサブスクリプション から回復すると、緑色のステータスで UTD データプレーンに応答します。

### Snort IPS ソリューション

Snort IPS ソリューションは、次のエンティティで構成されています。

- Snort センサー:トラフィックをモニタして、設定されたセキュリティポリシー(署名、統計情報、プロトコル分析など)に基づいて異常を検出し、アラートサーバまたはレポートサーバにアラートメッセージを送信します。Snort センサーは、仮想コンテナサービスとしてルータに導入されます。
- 署名ストア:定期的に更新されるCisco署名パッケージをホストします。これらの署名パッケージは、定期的にもしくはオンデマンドでSnortセンサーにダウンロードされます。検 証済みの署名パッケージはCisco.comに掲載されます。設定に基づいて、署名パッケージ をCisco.comまたはローカルサーバからダウンロードできます。

次のドメインは、次の cisco.com から署名パッケージをダウンロードするプロセスにおい てルータによってアクセスされます。

- api.cisco.com
- apx.cisco.com
- cloudsso.cisco.com
- cloudsso-test.cisco.com
- cloudsso-test3.cisco.com
- cloudsso-test4.cisco.com
- cloudsso-test5.cisco.com
- cloudsso-test6.cisco.com
- cloudsso.cisco.com
- download-ssc.cisco.com
- dl.cisco.com
- resolver1.opendns.com
- resolver2.opendns.com

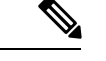

(注) 署名パッケージを保持するためにローカルサーバから署名パッ ケージをダウンロードする場合は、HTTPのみに対応します。

Snort センサーが署名パッケージを取得するには、Cisco.comの認証情報を使用して、署名 パッケージを Cisco.com からローカルサーバに手動でダウンロードする必要があります。

URLがIPアドレスとして指定されていない場合、Snort コンテナは(ルータに設定された DNS サーバ上で)ドメイン名ルックアップを実行して、Cisco.com によるまたはローカル サーバ上の自動署名更新の場所を解決します。

- アラートまたはレポートサーバ: Snortセンサーからアラートイベントを受信します。Snort センサーによって生成されたアラートイベントは、IOS syslog または外部 syslog サーバ、 もしくは IOS syslog と外部 syslog サーバの両方に送信できます。Snort IPS ソリューション に付属している外部ログサーバはありません。
- 管理: Snort IPS ソリューションを管理します。管理は、IOS CLI を使用して設定します。
   Snort センサーには直接アクセスできず、すべての設定は IOS CLI を使用してのみ行えます。

### Snort 仮想サービスインターフェイスの概要

Snort センサーは、ルータ上でサービスとして動作します。サービスコンテナは、仮想テクノ ロジーを使用して、アプリケーション用の Cisco デバイスにホスティング環境を提供します。

Snort トラフィック検査は、インターフェイス単位で、または対応しているすべてのインター フェイスでグローバルに有効にできます。検査対象のトラフィックは Snort センサーに転送さ れ、再度投入されます。侵入検知システム(IDS)では、識別された脅威がログイベントとし て報告され、許可されます。ただし、侵入防止システム(IPS)では、ログイベントとともに 攻撃を防ぐためのアクションが実行されます。

Snort センサーには2つの VirtualPortGroup インターフェイスが必要です。最初の VirtualPortGroup インターフェイスは管理トラフィックに使用され、2 つ目は転送プレーンと Snort 仮想コンテ ナサービス間のデータトラフィックに使用されます。これらの VirtualPortGroup インターフェ イスには、ゲスト IP アドレスを設定する必要があります。管理 VirtualPortGroup インターフェ イスに割り当てられた IP サブネットは、署名サーバおよびアラート/報告サーバと通信できる 必要があります。

2 つ目の VirtualPortGroup インターフェイスの IP サブネットは、このインターフェイス上のト ラフィックがルータ内部にあるため、カスタマーネットワーク上でルーティング可能であって はなりません。内部サブネットを外部に公開することはセキュリティ上のリスクとなります。 2 つ目の VirtualPortGroup サブネットには 192.0.2.0/30 の IP アドレス範囲を使用することをお勧 めします。192.0.2.0/24 のサブネットを使用することは、RFC 3330 で定義されています。

管理トラフィック用の virtual-service コマンドを使って管理インターフェイスを使用すること もできます。管理インターフェイスを設定する場合、2 つの VirtualPortGroup インターフェイ スが必要となります。ただし、最初の VirtualPortGroup インターフェイスには guest ip address を設定しないでください。

仮想サービスが実行されているルータと同じ管理ネットワークで、Snort 仮想コンテナサービスのIPアドレスを割り当てることができます。この設定は、syslogまたはアップデートサーバが管理ネットワーク上にあり、他のインターフェイスからアクセスできない場合に役立ちます。

### 仮想サービスのリソースプロファイル

Snort IPS 仮想サービスは、低、中、高という3つのリソースプロファイルに対応しています。 これらのプロファイルは、仮想サービスの実行に必要な CPU およびメモリリソースを表示し ます。これらのリソースプロファイルの1つを設定できます。リソースプロファイルの設定は 任意です。プロファイルを設定しない場合、仮想サービスはデフォルトのリソースプロファイ ルでアクティブ化されます。次の表に、Cisco 4000 シリーズ ISR および Cisco クラウドサービ スルータ 1000v シリーズのリソースプロファイルの詳細を示します。

| プラットフォー        | プロファイル       | 仮想サービスのリ | リソース要件                                           | プラットフォー                                         |
|----------------|--------------|----------|--------------------------------------------------|-------------------------------------------------|
|                |              | システム CPU | メモリ                                              |                                                 |
| Cisco 4321 ISR | デフォルト        | 50%      | 最小:1GB (RAM)<br>最小:750 MB (ディ<br>スクまたはフラッ<br>シュ) | 最小:8GB<br>(RAM)<br>最小:8GB<br>(ディスクまた<br>はフラッシュ) |
| Cisco 4331 ISR | 低(デフォル<br>ト) | 25%      | 最小:1GB (RAM)<br>最小:750 MB (ディ<br>スクまたはフラッ<br>シュ) | 最小:8GB<br>(RAM)<br>最小:8GB<br>(ディスクまた<br>はフラッシュ) |
|                | 中            | 50%      | 最小:2GB (RAM)<br>最小:1GB (ディス<br>クまたはフラッ<br>シュ)    | 最小:8GB<br>(RAM)<br>最小:8GB<br>(ディスクまた<br>はフラッシュ) |
|                | 高            | 75%      | 最小:4GB (RAM)<br>最小:2GB (ディス<br>クまたはフラッ<br>シュ)    | 最小:8GB<br>(RAM)<br>最小:8GB<br>(ディスクまた<br>はフラッシュ) |

| プラットフォー        | プロファイル       | 仮想サービスのリソース要件 |                                                  | プラットフォー                                             |
|----------------|--------------|---------------|--------------------------------------------------|-----------------------------------------------------|
|                |              | システム CPU      | メモリ                                              | ム要件                                                 |
| Cisco 4351 ISR | 低(デフォル<br>ト) | 25%           | 最小:1GB (RAM)<br>最小:750 MB (ディ<br>スクまたはフラッ<br>シュ) | 最小:8GB<br>(RAM)<br>最小:8GB<br>(ディスクまた<br>はフラッシュ)     |
|                | 中<br>        | 50%           | 最小:2GB (RAM)<br>最小:1GB (ディス<br>クまたはフラッ<br>シュ)    | 最小:8GB<br>(RAM)<br>最小:8GB<br>(ディスクまた<br>はフラッシュ)     |
|                | 青            | 75%           | 最小:4GB (RAM)<br>最小:2GB (ディス<br>クまたはフラッ<br>シュ)    | 最小:8GB<br>(RAM)<br>最小:8GB<br>(ディスクまた<br>はフラッシュ)     |
| Cisco 4431 ISR | 低(デフォル<br>ト) | 25%           | 最小:1GB (RAM)<br>最小:750 MB (ディ<br>スクまたはフラッ<br>シュ) | 最小:8GB<br>(RAM)<br>最小:8GB<br>(ディスクまた<br>はフラッシュ)     |
|                | 中            | 50%           | 最小:2GB (RAM)<br>最小:1GB (ディス<br>クまたはフラッ<br>シュ)    | 最小:8GB<br>(RAM)<br>最小:8GB<br>(ディスクまた<br>はフラッシュ)     |
|                | 高            | 75%           | 最小:4GB (RAM)<br>最小:2GB (ディス<br>クまたはフラッ<br>シュ)    | 最小:12 GB<br>(RAM)<br>最小:12 GB<br>(ディスクまた<br>はフラッシュ) |

| プラットフォー         | プロファイル        | 仮想サービスのリソース要件 |                                                  | プラットフォー                                             |
|-----------------|---------------|---------------|--------------------------------------------------|-----------------------------------------------------|
|                 |               | システム CPU      | メモリ                                              | ム安件                                                 |
| Cisco 4451 ISR  | 低 (デフォル<br>ト) | 25%           | 最小:1GB (RAM)<br>最小:750 MB (ディ<br>スクまたはフラッ<br>シュ) | 最小:8GB<br>(RAM)<br>最小:8GB<br>(ディスクまた<br>はフラッシュ)     |
|                 | 中             | 50%           | 最小:2GB (RAM)<br>最小:1GB (ディス<br>クまたはフラッ<br>シュ)    | 最小:8GB<br>(RAM)<br>最小:8GB<br>(ディスクまた<br>はフラッシュ)     |
|                 | 高             | 75%           | 最小:4GB (RAM)<br>最小:2GB (ディス<br>クまたはフラッ<br>シュ)    | 最小:12 GB<br>(RAM)<br>最小:12 GB<br>(ディスクまた<br>はフラッシュ) |
| Cisco CSR 1000V | 低 (デフォル<br>ト) | 25%           | 最小:1GB (RAM)<br>最小:750 MB (ディ<br>スクまたはフラッ<br>シュ) | 最小:8GB<br>(RAM)<br>最小:8GB<br>(ディスクまた<br>はフラッシュ)     |
|                 | 中             | 50%           | 最小:2GB (RAM)<br>最小:1GB (ディス<br>クまたはフラッ<br>シュ)    | 最小:8GB<br>(RAM)<br>最小:8GB<br>(ディスクまた<br>はフラッシュ)     |
|                 | 高             | 75%           | 最小:3GB (RAM)<br>最小:2GB (ディス<br>クまたはフラッ<br>シュ)    | 最小:12 GB<br>(RAM)<br>最小:12 GB<br>(ディスクまた<br>はフラッシュ) |

## Snort IPS の導入

次の図は、Snort IPS の導入概要を示しています。

図 1: Snort IPS の展開概要

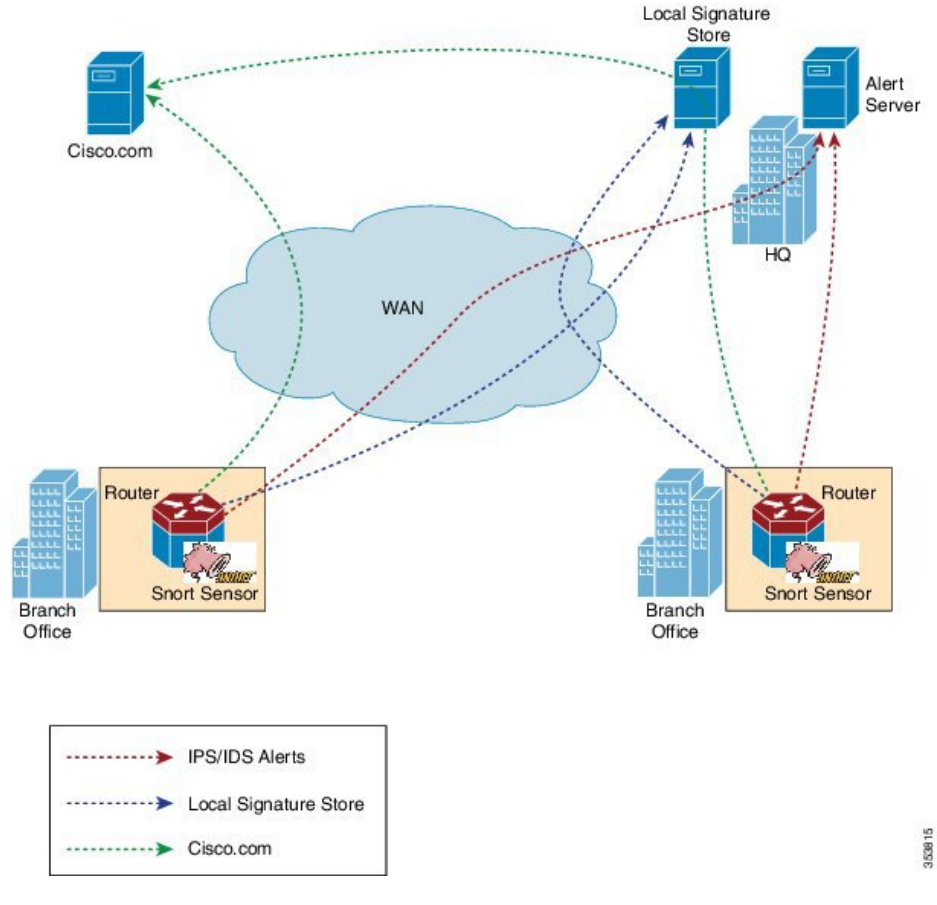

次の手順では、Snort IPS ソリューションの導入について説明します。

- Snort OVA ファイルを Cisco ルータにコピー、インストール、アクティブ化する。
- •署名パッケージを、Cisco.comまたは設定済みのローカルサーバからCiscoルータにダウン ロードする。
- ネットワーク侵入検知またはネットワーク防御機能を設定する。
- アラートおよびレポートサーバを、Snortセンサーからアラートを受信するように設定する。

## Snort IPS の導入方法

対応しているデバイスに Snort IPS を導入するには、次のタスクを実行します。

- デバイスをプロビジョニングします。
   Snort IPS 機能をインストールするデバイスを特定します。
- 2. ライセンスを取得します。

(注) ライセンスの取得については、シスコサポートにお問い合わせください。

- 3. Snort OVA ファイルをインストールします。
- 4. VirtualPortGroup のインターフェイスおよび仮想サービスを設定します。
- 5. Snort 仮想コンテナサービスをアクティブにします。
- 6. Snort IPS または IDS のモードとポリシーを設定します。
- 7. 外部アラートおよびログサーバまたは IOS syslog、あるいはその両方へのイベントのレ ポートを設定します。
- 8. 署名の更新方法を設定します。
- **9.** 署名を更新します。
- **10.** IPS をグローバルに、または必要なインターフェイスで有効にします。

### Snort OVA ファイルのインストール

OVA ファイルは、仮想マシンの圧縮された「インストール可能な」バージョンを含むオープ ン仮想アーカイブ(Open Virtualization Archive)です。Snort IPS は仮想コンテナサービスとし て使用できます。この OVA ファイルをルータにダウンロードし、virtual-service install CLI を 使用してサービスをインストールする必要があります。

サービス OVA ファイルは、ルータにインストールされている Cisco IOS XE リリースイメージ には付属していません。ただし、OVA ファイルはルータのフラッシュに事前にインストール されている場合があります。

セキュリティライセンスが付属した Cisco IOS XE イメージを使用する必要があります。OVA ファイルのインストール中に、セキュリティライセンスがチェックされ、ライセンスが存在し ない場合はエラーが報告されます。

#### 手順の概要

- 1. enable
- 2. virtual-service install name virtual-service-name package file-url media file-system
- 3. show virtual-service list

#### 手順の詳細

|       | コマンドまたはアクション   | 目的                                        |
|-------|----------------|-------------------------------------------|
| ステップ1 | enable         | 特権 EXEC モードを有効にします。                       |
|       | 例:             | <ul> <li>パスワードを入力します(要求された場合)。</li> </ul> |
|       | Device> enable |                                           |

|       | コマンドまたはアクション                                                                                                    | 目的                                                                                                    |
|-------|----------------------------------------------------------------------------------------------------|----------------------------------------------------------------------------------------------------|
| ステップ2 | <b>virtual-service install name</b> <i>virtual-service-name</i> <b>package</b> <i>file-url</i> <b>media</b> <i>file-system</i> | <ul> <li>デバイスの仮想サービスコンテナにアプリケーションをインストールします。</li> </ul>                                                                    |
|       | 例:<br>Device# virtual-service install name UTDIPS<br>package harddisk:utd-ips-v102.ova media harddisk:                         | <ul> <li>名前の長さは20文字です。ハイフン(-)は有効な文字ではありません。</li> </ul>                                                                     |
|       |                                                                                                    | <ul> <li>インストールする OVA パッケージの完全パス<br/>を指定する必要があります。</li> </ul>                                                              |
|       |                                                                                                    | <ul> <li>(注) OVA のインストールは、ハードディス<br/>クとブートフラッシュの両方で行えます<br/>が、OVA をインストールするのに推奨<br/>されるファイルシステムはハードディス<br/>クです。</li> </ul> |
| ステップ3 | <b>show virtual-service list</b><br>例:<br>Device# show virtual-service list                                                    | 仮想サービスコンテナにインストールされているす<br>べてのアプリケーションのインストールのステータ<br>スを表示します。                                                             |

## VirtualPortGroup のインターフェイスおよび仮想サービスの設定

2 つの VirtualPortGroup インターフェイスと両方のインターフェイスのゲスト IP アドレスを設 定する必要があります。ただし、vnic management GigabitEthernet0 コマンドを使用して管理 インターフェイスを設定する場合は、最初の VirtualPortGroup インターフェイスのゲスト IP ア ドレスを設定しないでください。

(注) データトラフィック用の Virtual PortGroup インターフェイスは、プライベートまたはルーティング不可の IP アドレスを使用する必要があります。このインターフェイスには、IP アドレスの範囲として 192.0.2.0 / 30を 使用することを推奨します。

(注) Cisco IOS ソフトウェアイメージを XE 3.x バージョンから XE 16.2.1 に、または XE 16.2.1 から XE 3.x バージョンに変更する前に、デバイス上の仮想サービスごとに virtual-service uninstall name [name] コマンドを使用して仮想サービスをアンインストールします。仮想サービスの1 つが ISR-WAAS サービスであり、service waas enable コマンドを使用してインストールされて いる場合は、service waas disable コマンドを使用します。

Cisco IOS ソフトウェアイメージの新しいバージョンでデバイスをアップグレードした後、仮 想サービスを再インストールします。ISR-WAAS の場合は service wass enable コマンドを使用 し、その他の仮想サービスの場合は virtual-service install name [name] package [.ova file] コマ ンドを使用します。

#### 手順の概要

- 1. enable
- 2. configure terminal
- **3. interface** *VirtualPortGroup number*
- 4. ip address *ip-address mask*
- 5. exit
- **6**. **interface** *type number*
- 7. ip address *ip-address mask*
- 8. exit
- 9. virtual-service name
- **10. profile** *profile*-*name*
- **11. vnic gateway VirtualPortGroup** *interface-number*
- **12.** guest ip address *ip-address*
- **13**. exit
- 14. vnic gateway VirtualPortGroup interface-number
- 15. guest ip address ip-address
- **16.** exit
- 17. vnic management GigabitEthernet0
- **18.** guest ip address *ip-address*
- **19**. exit
- **20**. activate
- **21**. end

#### 手順の詳細

|               | コマンドまたはアクション                                 | 目的                                                                                                    |
|---------------|----------------------------------------------|----------------------------------------------------------------------------------------------------|
| ステップ1         | enable                                       | 特権 EXEC モードを有効にします。                                                                                                    |
|               | 例:                                           | <ul> <li>パスワードを入力します(要求された場合)。</li> </ul>                                                                                    |
|               | Device> enable                               |                                                                                                    |
| ステップ <b>2</b> | configure terminal                           | グローバル コンフィギュレーション モードを開始                                                                                                    |
|               | 例:                                           | します。                                                                                                    |
|               | Device# configure terminal                   |                                                                                                    |
| ステップ <b>3</b> | interface VirtualPortGroup number            | インターフェイスを設定し、インターフェイス設定                                                                                                    |
|               | 例:                                           | モードを開始します。                                                                                                    |
|               | Device(config)# interface VirtualPortGroup 0 | <ul> <li>VirtualPortGroup インターフェイスを設定します。このインターフェイスは、管理インターフェイスの GigabitEthernet0 が使用されていない場合に管理トラフィックに対して使用されます。</li> </ul> |
| ステップ4         | ip address ip-address mask                   | インターフェイスのプライマリ IP アドレスを設定                                                                                                    |
|               | 例:                                           | します。このインターフェイスは、署名アップデー                                                                                                    |

|               | コマンドまたはアクション                                                                                                    | 目的                                                                                                    |
|---------------|----------------------------------------------------------------------------------------------------|----------------------------------------------------------------------------------------------------|
|               | Device(config-if)# ip address 10.1.1.1<br>255.255.255.252                                                                  | トサーバおよび外部ログサーバにルーティング可能<br>である必要があります。                                                                                                    |
| ステップ5         | exit<br>例:<br>Device(config-if)# exit                                                                                      | インターフェイス設定モードを終了し、グローバル<br>設定モードに戻ります。                                                                                                    |
| ステップ6         | interface type number<br>例:                                                                                                | インターフェイスを設定し、インターフェイス コ<br>ンフィギュレーション モードを開始します。                                                                                                    |
|               | Device(config)# interface VirtualPortGroup 1                                                                               | <ul> <li>VirtualPortGroup インターフェイスを設定します。</li> <li>このインターフェイスは、データトラフィックに使用されます。</li> </ul>                                                                                                    |
| ステップ7         | ip address ip-address mask<br>例:                                                                                           | インターフェイスのプライマリ IP アドレスを設定<br>します。                                                                                                    |
|               | Device(config-if)# ip address 192.0.2.1<br>255.255.255.252                                                                 | <ul> <li>この IP アドレスは、外部ネットワークに対し<br/>てルーティング不能である必要があります。</li> <li>IP アドレスは、推奨される 192.0.2.0/30 のサブ<br/>ネットから割り当てられます。</li> </ul>                                                                                                    |
| ステップ8         | exit<br>例 :<br>Device(config-if)# exit                                                                                     | インターフェイス コンフィギュレーション モード<br>を終了し、グローバルコンフィギュレーションモー<br>ドに戻ります。                                                                                                    |
| ステップ <b>9</b> | virtual-service name<br>例:                                                                                                 | 仮想コンテナサービスを設定し、仮想サービス設定<br>モードに入ります。                                                                                                    |
|               | Device(config)# virtual-service UTDIPS                                                                                     | <ul> <li>name 引数は、仮想コンテナサービスを識別するために使用される論理名です。</li> </ul>                                                                                                    |
| ステップ10        | <pre>profile profile-name 例: Device(config-virt-serv)#profile high 例: Device(config-virt-serv)#profile multi-tenancy</pre> | (オプション)リソースプロファイルを設定しま<br>す。リソースプロファイルを設定しない場合、仮想<br>サービスはデフォルトのリソースプロファイルを使<br>用してアクティブ化されます。オプションは、low、<br>medium、high、および multi-tenancy です。(マル<br>チテナントモードの場合(Cisco CSR 1000vのみ)、<br>profile multi-tenancy コマンドを設定する必要が<br>あります。 |
| ステップ 11       | <pre>vnic gateway VirtualPortGroup interface-number 例: Device(config-virt-serv)# vnic gateway VirtualPortGroup 0</pre>     | 仮想コンテナサービスの仮想ネットワークインター<br>フェイスカード (vNIC) のゲートウェイインター<br>フェイスを作成し、vNIC ゲートウェイ インター<br>フェイスを仮想ポートグループにマッピングして、<br>仮想サービスの vNIC 設定モードに入ります。                                                                                           |

|                | コマンドまたはアクション                                                                                                    | 目的                                                                                                    |
|----------------|----------------------------------------------------------------------------------------------------|----------------------------------------------------------------------------------------------------|
|                |                                                                                                    | <ul> <li>このコマンドで参照されるインターフェイス<br/>は、手順3で設定したインターフェイスである<br/>必要があります。このコマンドは、管理目的で<br/>使用されるインターフェイスをマッピングしま<br/>す。</li> </ul>                                                                                                    |
| ステップ <b>12</b> | guest ip address ip-address                                                                                          | (オプション)vNIC ゲートウェイインターフェイ<br>スのゲスト vNIC アドレスを設定します。                                                                                                    |
|                | Device(config-virt-serv-vnic)# guest ip address 10.1.1.2                                                             | <ul> <li>(注) 手順 17 で指定した vnic<br/>management gigabitethernet0 コマ<br/>ンドが設定されていない場合にの<br/>みこのコマンドを設定します。</li> </ul>                                                                                                    |
| ステップ <b>13</b> | exit<br>例:                                                                                                    | 仮想サービスの vNIC 設定モードを終了し、仮想<br>サービス設定モードに戻ります。                                                                                                    |
|                | Device(config-virt-serv-vnic)# exit                                                                                  |                                                                                                    |
| ステップ <b>14</b> | vnic gateway VirtualPortGroup interface-number<br>例:<br>Device(config-virt-serv)# vnic gateway<br>VirtualPortGroup 1 | 仮想コンテナサービスの vNIC ゲートウェイイン<br>ターフェイスを作成し、vNIC ゲートウェイイン<br>ターフェイスを仮想ポートグループにマッピングし<br>て、仮想サービスの vNIC 設定モードに入ります。<br>・このコマンドで参照されるインターフェイス<br>は、手順6 で設定したインターフェイスである<br>必要があります。このコマンドは、Snortがユー<br>ザトラフィックのモニタリングに使用する仮想<br>コンテナサービスのインターフェイスをマッピ<br>ングします。 |
| ステップ <b>15</b> | guest ip address <i>ip-address</i><br>例:<br>Device(config-virt-serv-vnic)# guest ip address<br>192.0.2.2             | vNICゲートウェイインターフェイスのゲストvNIC<br>アドレスを設定します。                                                                                                    |
| ステップ16         | exit<br>例:<br>Device(config-virt-serv-vnic)# exit                                                                    | 仮想サービスの vNIC 設定モードを終了し、仮想<br>サービス設定モードに戻ります。                                                                                                    |
| ステップ <b>17</b> | vnic management GigabitEthernet0<br>例:<br>Device(config-virt-serv)# vnic management<br>GigabitEthernet0              | <ul> <li>(オプション) GigabitEthernet インターフェイスを<br/>vNIC 管理インターフェイスとして設定します。</li> <li>・管理インターフェイスは、VirtualPortGroup イ<br/>ンターフェイスまたはGibugitEthernet0インター<br/>フェイスである必要があります。</li> </ul>                                                                        |

|                | コマンドまたはアクション                                                                                                 | 目的                                                                                                    |
|----------------|----------------------------------------------------------------------------------------------------|----------------------------------------------------------------------------------------------------|
|                |                                                                                                    | <ul> <li>vnic management GigabitEthernet0 コマンドを<br/>設定しない場合は、手順 12 で指定した guest<br/>ip address コマンドを設定する必要がありま<br/>す。</li> </ul> |
| ステップ18         | guest ip address <i>ip-address</i><br>例:<br>Device(config-virt-serv-vnic)# guest ip address<br>209.165.201.1 | (オプション)vNIC 管理インターフェイスのゲス<br>トvNIC アドレスを設定します。このアドレスは、<br>管理インターフェイスおよび GigabitEthernet0 設定<br>と同じサブネット内にある必要があります。             |
| ステップ 19        | exit<br>例:<br>Device(config-virt-serv-vnic)# exit                                                            | 仮想サービスの vNIC 設定モードを終了し、仮想<br>サービス設定モードに戻ります。                                                                                    |
| ステップ <b>20</b> | activate<br>例:<br>Device(config-virt-serv)# activate                                                         | 仮想コンテナサービスにインストールされたアプリ<br>ケーションをアクティブにします。                                                                                     |
| ステップ <b>21</b> | end<br>例:<br>Device(config-virt-serv)# end                                                                   | 仮想サービス設定モードを終了し、特権EXECモー<br>ドに戻ります。                                                                                             |

## Snort IPS のグローバル設定

要件に基づいて、侵入防止システム(IPS)または侵入検知システム(IDS)の検査をグローバルレベルまたはインターフェイスで設定します。このタスクを実行して、デバイス上でIPSを グローバルに設定します。

## 

(注) グローバルという用語は、対応しているすべてのインターフェイスで実行されている Snort IPS を意味します。

### 手順の概要

- 1. enable
- **2**. configure terminal
- **3**. utd threat-inspection whitelist
- 4. generator id generator-id signature id signature-id [comment description]
- 5. exit
- 6. utd engine standard
- 7. logging {host hostname | syslog}
- 8. threat-inspection

- **9.** threat {detection | protection }
- **10.** policy {balanced | connectivity | security}
- **11**. whitelist
- **12**. **signature update occur-at** {**daily** | **monthly** *day-of-month* | **weekly** *day-of-week*} *hour minute*
- **13**. **signature update server** {**cisco** | **url** *url* } [**username** *username* [**password** *password*]]
- **14.** logging level {alert | crit | debug | emerg | err | info | notice | warning}
- **15**. exit
- 16. utd
- **17.** redirect interface virtualPortGroup interface-number
- **18**. all-interfaces
- **19**. engine standard
- 20. fail close
- **21**. exit
- **22**. end

#### 手順の詳細

|       | コマンドまたはアクション                                                                                                    | 目的                                                      |
|-------|----------------------------------------------------------------------------------------------------|---------------------------------------------------------|
| ステップ1 | enable                                                                                                    | 特権 EXEC モードを有効にします。                                     |
|       | 例:                                                                                                    | <ul> <li>パスワードを入力します(要求された場合)。</li> </ul>               |
|       | Device> enable                                                                                                  |                                                         |
| ステップ2 | configure terminal                                                                                              | グローバル設定モードを開始します。                                       |
|       | 例:                                                                                                    |                                                         |
|       | Device# configure terminal                                                                                      |                                                         |
| ステップ3 | utd threat-inspection whitelist                                                                                 | (オプション)UTD 許可リストの設定モードを有                                |
|       | 例:                                                                                                    | 効にします。                                                  |
|       | Device(config)# utd threat-inspection whitelist                                                                 |                                                         |
| ステップ4 | <b>generator id</b> generator-id <b>signature id</b> signature-id<br>[ <b>comment</b> description]              | 署名 ID を許可リストに表示するように設定します。                              |
|       | 例:<br>Device(config-utd-whitelist)# generator id 24<br>signature id 24245 comment traffic from<br>branchoffice1 | <ul> <li>署名 IDは、抑制する必要があるアラートから<br/>コピーできます。</li> </ul> |
|       |                                                                                                    | ・複数の署名 ID を設定できます。                                      |
|       |                                                                                                    | •許可リストに追加する必要がある署名 ID ごと<br>に、この手順を繰り返します。              |
| ステップ5 | exit                                                                                                    | UTD 許可リストの設定モードを終了して、グロー<br>バル設定モードに戻ります。               |
|       |                                                                                                    |                                                         |

|                | コマンドまたはアクション                                                                                                    | 目的                                                                                                    |
|----------------|----------------------------------------------------------------------------------------------------|----------------------------------------------------------------------------------------------------|
| ステップ6          | utd engine standard<br>例:                                                                                                    | 統合脅威防御(UTD)標準エンジンを設定し、UTD<br>標準エンジンの設定モードに入ります。                                                                                                    |
|                | Device(config)# utd engine standard                                                                                                    |                                                                                                    |
| ステップ1          | logging {host hostname   syslog}<br>例:<br>Device(config-utd-eng-std)# logging host<br>syslog.yourcompany.com                                                                                     | サーバへの緊急メッセージのロギングを有効にしま<br>す。                                                                                                    |
| ステップ8          | threat-inspection<br>例:<br>Device(config-utd-eng-std)# threat-inspection                                                                                                    | Snort エンジンの脅威検知を設定します。                                                                                                    |
| ステップ9          | <pre>threat {detection   protection } 例: Device(config-utd-eng-std-insp)# threat protection</pre>                                                                                                | <ul> <li>脅威検知または侵入防止システム(IPS)をSnort<br/>エンジンの動作モードとして設定します。</li> <li>・デフォルトはdetectionです。</li> <li>・侵入検知システム(IDS)を設定するには、<br/>detectionキーワードを設定します。</li> </ul>              |
| ステップ10         | <pre>policy {balanced   connectivity   security} 例 : Device(config-utd-eng-std-insp)# policy security</pre>                                                                                      | Snort エンジンのセキュリティポリシーを設定します。<br>・デフォルトのポリシーオプションは balanced<br>です。                                                                                                    |
| ステップ11         | whitelist<br>例:<br>Device(config-utd-eng-std-insp)# whitelist                                                                                                    | (オプション)UTD エンジンで許可リストを有効<br>にします。                                                                                                    |
| ステップ <b>12</b> | <pre>signature update occur-at {daily   monthly day-of-month   weekly day-of-week} hour minute 何 : Device(config-utd-eng-std-insp)# signature update occur-at daily 0 0</pre>                    | 署名の更新間隔パラメータを設定します。この設定<br>をすることで、午前0時に署名の更新がトリガーさ<br>れます。                                                                                                    |
| ステップ <b>13</b> | <pre>signature update server {cisco   url url } [username username [password password]]  例: Device(config-utd-eng-std-insp)# signature update server cisco username abcd password cisco123</pre> | 署名更新サーバのパラメータを設定します。サーバ<br>の詳細で署名更新パラメータを指定する必要があり<br>ます。署名の更新にCisco.comを使用する場合は、<br>ユーザ名とパスワードを入力する必要があります。<br>署名の更新にローカルサーバを使用する場合は、<br>サーバ設定に基づいてユーザ名とパスワードを指定<br>できます。 |

|                | コマンドまたはアクション                                                                                                    | 目的                                                                                                    |
|----------------|----------------------------------------------------------------------------------------------------|----------------------------------------------------------------------------------------------------|
| ステップ14         | logging level {alert   crit   debug   emerg   err   info  <br>notice   warning}                                            | ログレベルを有効にします。                                                                                                    |
|                | 例:<br>Device(config-utd-eng-std-insp)# logging level<br>emerg                                                              |                                                                                                    |
| ステップ 15        | exit<br>例:<br>Device(config-utd-eng-std-insp)# exit                                                                        | UTD標準エンジンの設定モードを終了して、グロー<br>バル設定モードに戻ります。                                                                                                    |
| ステップ16         | utd<br>例:<br>Device(config)# utd                                                                                           | 統合脅威防御(UTD)を有効にし、UTD 設定モー<br>ドに入ります。                                                                                                    |
| ステップ <b>17</b> | redirect interface virtualPortGroup interface-number<br>例:<br>Device(config-utd)# redirect interface<br>virtualPortGroup 1 | (オプション)VirtualPortGroup インターフェイス<br>にリダイレクトします。これはデータ トラフィッ<br>ク インターフェイスです。このインターフェイス<br>を設定しない場合、インターフェイスは自動検出さ<br>れます。                                                                                                    |
| ステップ18         | all-interfaces<br>例:<br>Device(config-utd)# all-interfaces                                                                 | デバイスのすべてのレイヤ3インターフェイスで<br>UTDを設定します。                                                                                                    |
| ステップ19         | engine standard<br>例:<br>Device(config-utd)# engine standard                                                               | 統合脅威防御(UTD)エンジンを設定し、標準エ<br>ンジンの設定モードに入ります。                                                                                                    |
| ステップ <b>20</b> | fail close<br>例:<br>Device(config-engine-std)# fail close                                                                  | (オプション) UTD エンジンに障害が発生した場<br>合に行うアクションを定義します。デフォルトのオ<br>プションはフェールオープンです。フェールクロー<br>ズオプションは、UTD エンジンに障害が発生した<br>場合にすべての IPS または IDS トラフィックをド<br>ロップします。フェールオープンオプションを使用<br>すると、UTD エンジンに障害が発生した場合にす<br>べての IPS または IDS トラフィックを許可します。 |
| ステップ <b>21</b> | exit<br>例:<br>Device(config-eng-std)# exit                                                                                 | 標準エンジンの設定モードを終了して、グローバル<br>設定モードに戻ります。                                                                                                    |
| ステップ <b>22</b> | end<br>例:<br>Device(config-utd)# end                                                                                       | UTD 設定モードを終了して、グローバル設定モー<br>ドに戻ります。                                                                                                    |

### Snort IDS 検知のグローバル設定

要件に基づいて、侵入防止システム(IPS)または侵入検知システム(IDS)検査をグローバル レベルまたはインターフェイスレベルで設定します。インターフェイスごとに IDS を設定する には、次のタスクを実行します。

#### 手順の概要

- 1. enable
- **2**. configure terminal
- **3. interface** *type number*
- 4. utd enable
- 5. exit
- 6. 検査が必要なすべてのインターフェイスで、手順3~5を繰り返します。
- 7. utd threat-inspection whitelist
- 8. generator id generator-id signature id signature-id [comment description]
- 9. exit
- **10.** utd engine standard
- **11.** logging {host hostname | syslog}
- 12. threat-inspection
- **13.** threat {detection | protection }
- **14.** policy {balanced | connectivity | security}
- 15. whitelist
- 16. signature update occur-at {daily | monthly day-of-month | weekly day-of-week} hour minute
- **17.** signature update server {cisco | url url} [username username [password password]]
- **18.** logging level {alert | crit | debug | emerg | err | info | notice | warning}
- **19**. exit
- **20**. utd
- 21. redirect interface virtualPortGroup interface-number
- **22**. engine standard
- **23**. fail close
- **24**. exit
- **25**. end

#### 手順の詳細

|       | コマンドまたはアクション               | 目的                                        |
|-------|----------------------------|-------------------------------------------|
| ステップ1 | enable                     | 特権 EXEC モードを有効にします。                       |
|       | 例:                         | <ul> <li>パスワードを入力します(要求された場合)。</li> </ul> |
|       | Device> enable             |                                           |
| ステップ2 | configure terminal         | グローバル コンフィギュレーション モードを開始                  |
|       | 例:                         | します。                                      |
|       | Device# configure terminal |                                           |

I

|                | コマンドまたはアクション                                                                                                    | 目的                                                                                                    |
|----------------|----------------------------------------------------------------------------------------------------|----------------------------------------------------------------------------------------------------|
| ステップ3          | interface type number<br>例:<br>Device(config)# interface gigabitethernet 0/0/0                                                                                                    | インターフェイスを設定し、インターフェイス コ<br>ンフィギュレーション モードを開始します。                                                                                                    |
| ステップ4          | utd enable<br>例:<br>Device(config-if)# utd enable                                                                                                    | 統合脅威防御(UTD)を有効にします。                                                                                                    |
| ステップ5          | exit<br>例:<br>Device(config-if)# exit                                                                                                    | インターフェイス設定モードを終了し、グローバル<br>設定モードに戻ります。                                                                                                    |
| ステップ6          | 検査が必要なすべてのインターフェイスで、手順<br>3~5を繰り返します。                                                                                                    |                                                                                                    |
| ステップ1          | utd threat-inspection whitelist<br>例:<br>Device(config)# utd threat-inspection whitelist                                                                                                    | (オプション)UTD 許可リストの設定モードを有<br>効にします。                                                                                                    |
| ステップ8          | generator id generator-id signature id signature-id<br>[comment description]<br>例:<br>Device(config-utd-whitelist)# generator id 24<br>signature id 24245 comment traffic from<br>branchoffice1 | <ul> <li>署名 ID を許可リストで表示するように設定します。</li> <li>・署名 IDは、抑制する必要があるアラートから<br/>コピーできます。</li> <li>・複数の署名 ID を設定できます。</li> <li>・許可リストに表示する必要がある署名 ID ごと<br/>に、この手順を繰り返します。</li> </ul> |
| ステップ <b>9</b>  | exit<br>例:<br>Device(config-utd-whitelist)# exit                                                                                                    | UTD 許可リストの設定モードを終了して、グロー<br>バル設定モードに戻ります。                                                                                                    |
| ステップ10         | utd engine standard<br>例:<br>Device(config)# utd engine standard                                                                                                    | 統合脅威防御(UTD)標準エンジンを設定し、UTD<br>標準エンジンの設定モードに入ります。                                                                                                    |
| ステップ11         | logging {host hostname   syslog}<br>例:<br>Device(config-utd-eng-std)# logging syslog                                                                                                    | IOSd syslog への重要なメッセージのロギングを有効にします。                                                                                                    |
| ステップ <b>12</b> | threat-inspection<br>例:<br>Device(config-utd-eng-std)# threat-inspection                                                                                                    | Snort エンジンの脅威検知を設定します。                                                                                                    |

|                | コマンドまたはアクション                                                                                                    | 目的                                                                                                    |
|----------------|----------------------------------------------------------------------------------------------------|----------------------------------------------------------------------------------------------------|
| ステップ <b>13</b> | threat {detection   protection }<br>例:                                                                                                    | 脅威防止または侵入検知システム(IDS)をSnort<br>センサーの動作モードとして設定します。                                                                                                    |
|                | Device(config-utd-eng-std-insp)# threat detection                                                                                                    | <ul> <li>・侵入防止システム(IPS)を設定するには、</li> <li>protection キーワードを設定します。</li> </ul>                                                                                                |
| ステップ14         | <pre>policy {balanced   connectivity   security} 例 : Device (config=utd=eng=std=insp) # policy balanced</pre>                                                                                   | Snort センサーのセキュリティポリシーを設定します。                                                                                                    |
| ステップ15         | whitelist<br>例:<br>Device(config-utd-eng-std-insp)# whitelist                                                                                                    | (オプション) トラフィックの許可リストを有効に<br>します。                                                                                                    |
| ステップ16         | <pre>signature update occur-at {daily   monthly day-of-month   weekly day-of-week} hour minute 例: Device(config-utd-eng-std-insp)# signature update occur-at daily 0 0</pre>                    | 署名の更新間隔パラメータを設定します。この設定<br>をすることで、午前0時に署名の更新がトリガーさ<br>れます。                                                                                                    |
| ステップ <b>17</b> | <pre>signature update server {cisco   url url} [username username [password password]] 何 : Device(config-utd-eng-std-insp)# signature update server cisco username abcd password cisco123</pre> | 署名更新サーバのパラメータを設定します。サーバ<br>の詳細で署名更新パラメータを指定する必要があり<br>ます。署名の更新にCisco.comを使用する場合は、<br>ユーザ名とパスワードを入力する必要があります。<br>署名の更新にローカルサーバを使用する場合は、<br>サーバ設定に基づいてユーザ名とパスワードを指定<br>できます。 |
| ステップ <b>18</b> | logging level {alert   crit   debug   emerg   err   info  <br>notice   warning}<br>例:<br>Device (config-utd-eng-std-insp) # logging level<br>crit                                               | ログレベルを有効にします。                                                                                                    |
| ステップ 19        | exit<br>例:<br>Device(config-utd-eng-std-insp)# exit                                                                                                    | UTD標準エンジンの設定モードを終了して、グロー<br>バル設定モードに戻ります。                                                                                                    |
| ステップ <b>20</b> | utd<br>例:<br>Device(config)# utd                                                                                                    | 統合脅威防御(UTD)を有効にし、UTD 設定モードに入ります。                                                                                                    |
| ステップ <b>21</b> | redirect interface virtualPortGroup interface-number<br>例:                                                                                                    | (オプション)VirtualPortGroup インターフェイス<br>にリダイレクトします。これはデータ トラフィッ<br>ク インターフェイスです。このインターフェイス                                                                                     |

|                | コマンドまたはアクション                                                 | 目的                                                                                                    |
|----------------|--------------------------------------------------------------|----------------------------------------------------------------------------------------------------|
|                | Device(config-utd)# redirect interface<br>virtualPortGroup 1 | を設定しない場合、インターフェイスは自動検出さ<br>れます。                                                                                                    |
| ステップ <b>22</b> | engine standard<br>例:<br>Device(config-utd)# engine standard | 統合脅威防御(UTD)エンジンを設定し、標準エ<br>ンジンの設定モードに入ります。                                                                                                    |
| ステップ <b>23</b> | fail close<br>例:<br>Device(config-engine-std)# fail close    | (オプション) UTD エンジンに障害が発生した場<br>合に行うアクションを定義します。デフォルトのオ<br>プションはフェールオープンです。フェールクロー<br>ズオプションは、UTD エンジンに障害が発生した<br>場合にすべての IPS または IDS トラフィックをド<br>ロップします。フェールオープンオプションを使用<br>すると、UTD エンジンに障害が発生した場合にす<br>べての IPS または IDS トラフィックを許可します。 |
| ステップ <b>24</b> | exit<br>例:<br>Device(config-eng-std)# exit                   | 標準エンジンの設定モードを終了して、グローバル<br>設定モードに戻ります。                                                                                                    |
| ステップ <b>25</b> | end<br>例:<br>Device(config-utd)# end                         | 設定モードを終了し、EXEC モードに戻ります。                                                                                                    |

## アクティブな署名のリストの表示

アクティブな署名は、Snort IDS または IPS に脅威に対するアクションを実行するように指示す るものです。トラフィックがアクティブな署名のいずれかと一致した場合、Snort コンテナは IDS モードでアラートをトリガーし、IPS モードでトラフィックをドロップします。

**utd threat-inspection signature active-list write-to bootflash: file name**コマンドは、アクティブな 署名のリストと、アクティブな署名、ドロップ署名、およびアラート署名の合計数のサマリー を表示します。

## コンテナの正常性をモニタリングするための Quality of Service (QoS) ポリシーの設定

コンテナの正常性をモニタリングする正常性プローブが高いトラフィックレートで影響を受けないように、Quality of Service (QoS) ポリシーを設定することをお勧めします。

#### 手順の概要

1. ip access-list extended {acl-name | acl-number}

- 2. sequence-number permit protocol source *source-wildcard destination destination-wildcard* [precedence] [tos *tos* tos] [log] [time-range*time-range-name* ] [fragments]
- **3**. exit
- 4. class-map { [type inspect match-all ] | [match-any] } *class-map-name*
- **5.** match access-group { *access-group* | name *access-group-name*}
- 6. exit
- 7. policy-map *policy-map-name*
- 8. class {*class-name* | class-default
- **9.** priority level *level*
- **10.** exit
- **11. interface** *type number*
- **12.** service-policy [ history | {output} *policy-map-name* | type control *control-policy-name*]
- 13. end

#### 手順の詳細

|       | コマンドまたはアクション                                                                                                    | 目的                                                                                                    |
|-------|----------------------------------------------------------------------------------------------------|----------------------------------------------------------------------------------------------------|
| ステップ1 | ip access-list extended {acl-name   acl-number}<br>例:<br>Device(config)# ip access-list extended<br>health_probes_accesslist                                                                                                    | 拡張 ACL コンフィギュレーションモードを有効に<br>します。CLI は拡張 ACL コンフィギュレーション<br>モードを開始します。このモードでは、後続のすべ<br>てのコマンドが現在の拡張アクセスリストに適用さ<br>れます。                           |
| ステップ2 | sequence-number permit protocol source source-wildcard<br>destination destination-wildcard [precedence] [tos tos<br>tos] [log] [time-rangetime-range-name] [fragments]<br>例:<br>Device(config-ext-nacl)# 10 permit udp any eq<br>3367 any eq 3367 | 名前付き IP アクセスリストモードで permit ステー<br>トメントを指定します。このアクセスリストでは、<br>permit ステートメントを最初に使用していますが、<br>必要なステートメントの順序に応じて、deny ステー<br>トメントが最初に使用される可能性もあります。 |
| ステップ3 | exit<br>例:<br>Device(config-ext-nacl)# exit                                                                                                    | 拡張 ACL コンフィギュレーション モードを終了<br>し、グローバル コンフィギュレーション モードに<br>戻ります。                                                                                   |
| ステップ4 | <pre>class-map { [type inspect match-all ]   [match-any] } class-map-name 例 : Device(config)# class-map match-all health_probes_cmap</pre>                                                                                                    | 作成するクラス マップの名前を指定し、QoS クラ<br>スマップコンフィギュレーション モードを開始し<br>ます。                                                                                      |
| ステップ5 | <pre>match access-group { access-group   name access-group-name} 何 : Device(config-cmap)# match access-group name health_probes_accesslist</pre>                                                                                                  | すべてのパケットに対して適切に一致する基準となる、クラスマップの一致基準を設定します。                                                                                                    |

I

|                | コマンドまたはアクション                                                                                                    | 目的                                                                                                    |
|----------------|----------------------------------------------------------------------------------------------------|----------------------------------------------------------------------------------------------------|
| ステップ6          | exit<br>例:<br>Device(config-cmap)# exit                                                                                                    | クラスマップコンフィギュレーションモードを終<br>了し、グローバル コンフィギュレーション モード<br>に戻ります。                                                                                    |
| ステップ1          | policy-map <i>policy-map-name</i><br>例:<br>Device(config)# policy-map health_probes_pmap                                                                          | サービス ポリシーを指定するために1つ以上のイ<br>ンターフェイスに適用可能なポリシー マップを作<br>成または修正し、QoSポリシーマップコンフィギュ<br>レーション モードを開始します。                                              |
| ステップ8          | class { <i>class-name</i>   class-default<br>例:<br>Device(config-pmap)# class health_probes_cmap                                                                  | クラスのポリシーを設定する前に、ポリシーの作<br>成/変更対象となるクラスの名前を指定するか、(一<br>般に class-default クラスと呼ばれる)デフォルトク<br>ラスを指定してから、ポリシーマップコンフィギュ<br>レーション モードを開始します。           |
| ステップ <b>9</b>  | priority level <i>level</i><br>例:<br>Device(config-pmap)# priority level 1                                                                                        | 指定されたプライオリティレベルでトラフィック<br>クラスにプライオリティを割り当てます。<br>・プライオリティクラスに割り当てられた優先<br>順位の値を入力します。有効な値は、1(高優<br>先順位)または2(低優先順位)です。デフォ<br>ルトは1です。             |
| ステップ10         | exit<br>例:<br>Device(config-pmap)# exit                                                                                                    | ポリシーマップコンフィギュレーションモードを<br>終了し、グローバル コンフィギュレーションモー<br>ドに戻ります。                                                                                    |
| ステップ11         | interface type number<br>例:<br>Device(config)# interface VirtualPortGroup 1                                                                                       | <ul> <li>インターフェイスを設定し、インターフェイスコンフィギュレーションモードを開始します。</li> <li>VirtualPortGroup インターフェイスを設定します。</li> <li>このインターフェイスは、データトラフィックに使用されます。</li> </ul> |
| ステップ <b>12</b> | <pre>service-policy [ history   {output} policy-map-name   type control control-policy-name] 例: Device(config-if)# service-policy output health_probes_pmap</pre> | ポリシーマップをクラスに結合します。適用され<br>るサービスポリシーマップ( <b>policy-map</b> コマンド<br>を使用して作成)の名前。名前には最大 40 文字ま<br>での英数字を指定できます。                                    |
| ステップ <b>13</b> | end<br>例:<br>Device(config-if)# end                                                                                                    | インターフェイス コンフィギュレーション モード<br>を終了し、特権 EXEC モードに戻ります。                                                                                              |

## Snort IPS の設定例

## 例: VirtualPortGroup インターフェイスおよび仮想サービスの設定

Device# configure terminal Device(config)# interface VirtualPortGroup 0 Device(config-if) # ip address 10.1.1.1 255.255.255.252 Device(config-if) # exit Device(config) # interface VirtualPortGroup 1 Device(config-if) # ip address 192.0.2.1 255.255.255.252 Device(config-if) # exit Device(config) # virtual-service UTDIPS Device (config-virt-serv) # vnic gateway VirtualPortGroup 0 Device(config-virt-serv-vnic)# exit Device (config-virt-serv) # vnic gateway VirtualPortGroup 1 Device(config-virt-serv-vnic) # guest ip address 192.0.2.2 Device (config-virt-serv-vnic) # exit Device (config-virt-serv) # vnic management GigabitEthernet0 Device (config-virt-serv-vnic) # guest ip address 209.165.201.1 Device(config-virt-serv-vnic) # exit Device (config-virt-serv) # activate Device(config-virt-serv-vnic)# end

## 例:異なるリソースプロファイルの設定

Device# configure terminal Device(config)# virtual-service UTDIPS Device(config-virt-serv)# no activate Device(config-virt-serv)# end Device# virtual-service uninstall name UTDIPS Device# configure terminal Device(config)# virtual-service UTDIPS Device(config-virt-serv)# profile medium Device(config-virt-serv)# end Device# virtual-service install name UTDIPS package:utd.ova Device# configure terminal Device(config)# virtual-service UTDIPS Device(config)# virtual-service UTDIPS Device(config)# virtual-service UTDIPS Device(config)# virtual-service UTDIPS Device(config-virt-serv)# activate Device(config-virt-serv)# end

### 例: Snort IPS のグローバル設定

次に、デバイス上で侵入防止システム(IPS)をグローバルに設定する例を示します。

Device# configure terminal Device(config)# utd engine standard Device(config-utd-eng-std)# threat-inspection Device(config-utd-eng-std-insp)# threat protection Device(config-utd-eng-std-insp)# policy security

```
Device(config-utd-eng-std)# exit
Device(config)# utd
Device(config-utd)# all-interfaces
Device(config-utd)# engine standard
Device(config-utd-whitelist)# end
Device#
```

### 例:インターフェイスごとの Snort IPS 検査の設定

次に、インターフェイスごとに Snort 侵入検知システム(IDS)を設定する例を示しま す。

```
Device# configure terminal
Device(config)# utd engine standard
Device(config-utd-eng-std)# threat-inspection
Device(config-utd-eng-std-insp)# threat detection
Device(config-utd-eng-std-insp)# policy security
Device(config-utd-eng-std)# exit
Device(config)# utd
Device(config-utd)# engine standard
Device(config-eng-std)# exit
Device(config)# interface gigabitethernet 0/0/0
Device(config-if)# utd enable
Device(config-if)# exit
```

## 例:インバウンドインターフェイスとアウトバウンドインターフェイ スの両方での VRF を使用した UTD の設定

```
Device# configure terminal
Device (config) # vrf definition VRF1
Device(config-vrf) # rd 100:1
Device(config-vrf)# route-target export 100:1
Device(config-vrf) # route-target import 100:1
Device(config-vrf) # route-target import 100:2
Device(config-vrf) # address-family ipv4
Device(config-vrf-af)# exit
1
Device(config-vrf) # address-family ipv6
Device(config-vrf-af)# exit
Device (config-vrf-af) # vrf definition VRF2
Device(config-vrf) # rd 100:2
Device(config-vrf) # route-target export 100:2
Device(config-vrf) # route-target import 100:2
Device(config-vrf) # route-target import 100:1
Device(config-vrf) # address-family ipv4
Device(config-vrf-af) # exit
Device(config-vrf)# address-family ipv6
Device(config-vrf-af)# exit
Device(config-vrf)# interface VirtualPortGroup0
Device(config-if)# ip address 192.0.2.1 255.255.255.252
```

```
Device(config-if) # no mop enabled
Device(config-if) # no mop sysid
1
Device(config-if) # interface VirtualPortGroup1
Device(config-if) # ip address 192.0.2.5 255.255.255.252
Device(config-if) # no mop enabled
Device(config-if) # no mop sysid
Device(config-if) # interface GigabitEthernet0/0/2
Device(config-if) # vrf forwarding VRF1
Device (config-if-vrf) # ip address 192.1.1.5 255.255.255.0
Device(config-if-vrf) # ipv6 address A000::1/64
Device(config-if) # interface GigabitEthernet0/0/3
Device(config-if) # vrf forwarding VRF2
Device(config-if-vrf)# ip address 192.1.1.5 255.255.255.0
Device(config-if-vrf)# ipv6 address B000::1/64
Device(config-if-vrf) # router bgp 100
Device(config-if-vrf) # bgp log-neighbor-changes
1
Device(config-vrf)# address-family ipv4 vrf VRF1
Device(config-vrf-af) # redistribute connected
Device(config-vrf-af)# redistribute static
Device(config-vrf-af)# exit
1
Device(config-vrf)# address-family ipv6 vrf VRF1
Device(config-vrf-af)# redistribute connected
Device(config-vrf-af)# redistribute static
Device(config-vrf-af)# exit
!
Device(config-vrf)# address-family ipv4 vrf VRF2
Device(config-vrf-af)# redistribute connected
Device(config-vrf-af)# redistribute static
Device(config-vrf-af)# exit
1
Device(config-vrf)# address-family ipv6 vrf VRF2
Device(config-vrf-af)# redistribute connected
Device(config-vrf-af)# redistribute static
Device(config-vrf-af)# exit
Device(config) # utd
Device(config-utd)# all-interfaces
Device(config-utd) # engine standard
Device(config-utd) # exit
Device (config) # utd engine standard
Device(config-utd-eng-std) # logging syslog
Device(config-utd-eng-std) # threat-inspection
Device(config-utd-engstd-insp)# threat protection
Device (config-utd-engstd-insp) # policy security
Device(config-utd-engstd-insp)# exist
Device(config-utd-eng-std) # exit
1
Device (config) # virtual-service utd
Device(config-virt-serv) # profile low
Device(config-virt-serv) # vnic gateway VirtualPortGroup0
Device(config-virt-serv-vnic) # guest ip address 192.0.2.2
Device (config-virt-serv-vnic) # exit
Device(config-virt-serv)# vnic gateway VirtualPortGroup1
Device(config-virt-serv-vnic) # guest ip address 192.0.2.6
Device(config-virt-serv-vnic) # exit
Device(config-virt-serv)# activate
```

```
UTD Snort IPS Drop Log
```

```
2016/06/13-14:32:09.524475 IST [**] [Instance_ID: 1] [**] Drop [**]
[1:30561:1] BLACKLIST DNS request for known malware
domain domai.ddns2.biz - Win.Trojan.Beebone [**]
[Classification: A Network Trojan was Detected]
[Priority: 1] [VRF_ID: 2] {UDP} 11.1.1.10:58016 -> 21.1.1.10:53
```

### 例: IOS Syslog のロギングの設定

次に、デバイスのログレベルを使用して IOS syslog のロギングを設定する例を示します。

```
Device# configure terminal
Device(config)# utd engine standard
Device(config-utd-eng-std)# logging syslog
Device(config-utd-eng-std)# threat-inspection
Device(config-utd-engstd-insp)# logging level debug
Device(config-utd-eng-std-insp)# end
Device#
```

### 例:中央集中型ログサーバへのロギングの設定

次の例は、中央集中型ログサーバへのロギングの設定方法を示しています。

```
Device# configure terminal
Device(config)# utd engine standard
Device(config-utd-eng-std-insp)# logging host syslog.yourcompany.com
Device(config-utd-eng-std)# threat-inspection
Device(config-utd-eng-std-insp)# logging level info
Device(config-utd-eng-std-insp)# end
Device#
```

### 例: Cisco サーバからの署名更新の設定

次の例は、Cisco サーバから署名の更新を設定する方法を示しています。

```
Device# configure terminal
Device(config)# utd engine standard
Device(config-utd-eng-std)# threat-inspection
Device(config-utd-eng-std-insp)# signature update server cisco username CCOuser password
    passwd123
Device(config-utd-eng-std-insp)# end
Device#
```

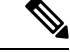

(注)

DNS が Cisco サーバから署名をダウンロードするように設定されていることを確認します。

### 例:ローカルサーバからの署名更新の設定

次の例は、ローカルサーバから署名の更新を設定する方法を示しています。

```
Device# configure terminal
Device(config)# utd engine standard
Device(config-utd-eng-std)# threat-inspection
Device(config-utd-eng-std-insp)# signature update server url http://192.168.1.2/sig-1.pkg
Device(config-utd-eng-std-insp)# end
Device#
```

### 例:自動署名更新の設定

次の例は、サーバで自動署名更新を設定する方法を示しています。

```
Device# configure terminal
Device(config)# utd engine standard
Device(config-utd-eng-std)# threat-inspection
Device(config-utd-eng-std-insp)# signature update occur-at daily 0 0
Device(config-utd-eng-std-insp)# signature update server cisco username abcd password
ciscol23
Device(config-utd-eng-std-insp)# end
Device#
```

### 例:手動による署名の更新の実行

次の例は、さまざまな方法で手動で署名を更新する方法を示しています。

Device# utd threat-inspection signature update

既存のサーバ設定をダウンロードするか、既存のサーバ設定を使用して設定された明 示的なサーバ情報を取得します。これらのコマンドにより、次の設定を使用して手動 で署名更新が実行されます。

Device# show utd engine standard threat-inspection signature update status

```
Current signature package version: 2983.4.s
Current signature package name: UTD-STD-SIGNATURE-2983-4-S.pkg
Previous signature package version: 29.0.c
_____
Last update status: Successful
_____
Last successful update time: Mon Aug 7 02:02:32 2017 UTC
Last successful update method: Manual
Last successful update server: cisco
Last successful update speed: 3022328 bytes in 25 secs
 -----
Last failed update time: Mon Aug 7 01:53:21 2017 UTC
Last failed update method: Manual
Last failed update server: cisco
Last failed update reason: ('Connection aborted.', gaierror(-2, 'Name or service hnot
known'))
          _____
Last attempted update time: Mon Aug 7 02:02:32 2017 UTC
Last attempted update method: Manual
```

Device# utd threat-inspection signature update server cisco username ccouser password passwd123

Device# utd threat-inspection signature update server url http://192.168.1.2/sig-1.pkg

### 例:署名許可リストの設定

次の例は、署名の許可リストを設定する方法を示しています。

```
Device# configure terminal
Device(config)# utd threat-inspection whitelist
Device(config-utd-whitelist)# utd-whitelist)# generator id 1 signature id 23456 comment
"traffic from client x"
Device(config-utd-whitelist)# exit
Device(config)# utd engine standard
Device(config-utd-eng-std)# threat-inspection
Device(config-utd-eng-std-insp)# whitelist
Device(config-utd-eng-std-insp)# end
Device#
```

(注)

許可リストの署名 ID が設定されると、Snort はフローがアラートやドロップなしでデ バイスを通過できるようにします。

## アクティブな署名の表示例

## 例:接続ポリシーを使用したアクティブな署名の表示

Device# utd threat-inspection signature active-list write-to bootflash:siglist\_connectivity
Device# more bootflash:siglist\_connectivity

<snipped>

## 例:バランスの取れたポリシーを使用したアクティブな署名の表示

Device# utd threat-inspection signature active-list write-to bootflash:siglist\_balanced Device# more bootflash:siglist\_balanced

Signature Package Version: 2982.1.s Signature Ruleset: Balanced Total no. of active signatures: 7884 Total no. of drop signatures: 7389 Total no. of alert signatures: 495

For more details of each signature please go to www.snort.org/rule\_docs to lookup

\_\_\_\_\_

List of Active Signatures: ------<snipped>

### 例:セキュリティポリシーを使用したアクティブな署名の表示

Device# utd threat-inspection signature active-list write-to bootflash:siglist\_security
Device# more bootflash:siglist\_security

```
Signature Package Version: 2982.1.s
```

Signature Ruleset: Security Total no. of active signatures: 11224 Total no. of drop signatures: 10220 Total no. of alert signatures: 1004

For more details of each signature please go to www.snort.org/rule\_docs to lookup

## 統合型 Snort IPS 設定の確認

次のコマンドを使用して、設定をトラブルシューティングします。

#### 手順の概要

- 1. enable
- 2. show virtual-service list
- 3. show virtual-service detail
- 4. show service-insertion type utd service-node-group
- 5. show service-insertion type utd service-context
- 6. show utd engine standard config
- 7. show utd engine standard status
- 8. show utd engine standard threat-inspection signature update status

- 9. show utd engine standard logging events
- 10. clear utd engine standard logging events
- 11. show platform hardware qfp active feature utd config
- 12. show platform software utd global
- **13**. show platform software utd interfaces
- 14. show platform hardware qfp active feature utd stats
- 15. show utd engine standard statistics daq all

#### 手順の詳細

ステップ1 enable

#### 例:

Device> enable

特権 EXEC モードを有効にします。

・パスワードを入力します(要求された場合)。

#### ステップ2 show virtual-service list

仮想サービスコンテナ上のすべてのアプリケーションのインストールのステータスを表示します。

#### 例:

Device# show virtual-service list

Virtual Service List:

| Name   | Status    | Package Name                                      |
|--------|-----------|---------------------------------------------------|
| UTDIPS | Activated | utdsnort.1_0_1_SV2982_XE_16_3.20160701_131509.ova |

#### ステップ3 show virtual-service detail

デバイスの仮想サービスコンテナにインストールされているアプリケーションによって使用されるリソー スを表示します。

#### 例:

Device# show virtual-service detail

```
Device#show virtual-service detail
Virtual service UTDIPS detail
  State
                       : Activated
  Owner
                        : IOSd
  Package information
                        : utdsnort.1 0 1 SV2982 XE 16 3.20160701 131509.ova
   Name
   Path
                        : bootflash:/utdsnort.1 0 1 SV2982 XE 16 3.20160701 131509.ova
   Application
                       : UTD-Snort-Feature
     Name
     Installed version : 1.0.1 SV2982 XE 16 3
                       : Unified Threat Defense
     Description
```

```
Signing
                   : Cisco development key
     Key type
     Method
                        : SHA-1
    Licensing
                      : Not Available
     Name
      Version
                        : Not Available
  Detailed guest status
_____
                                                         # of restarts
Process
                     Status
                                       Uptime
_____
                                                       _____

        UP
        OY OW OD
        O: 0:35
        1

        UP
        OY OW OD
        O: 0:4
        0

        UP
        OY OW OD
        O:0:4
        0

climgr
logger
snort 1
Network stats:
eth0: RX packets:43, TX packets:6
eth1: RX packets:8, TX packets:6
Coredump file(s): lost+found
  Activated profile name: None
  Resource reservation
   Disk
                        : 736 MB
                       : 1024 MB
   Memory
   CPU
                       : 25% system CPU
  Attached devices
   Туре
                     Name
                                 Alias
    _____
                   ieobc_1 ieobc
dp_1_0 net2
dp_1_1 net3
mgmt_1 mgmt
   NTC
                                 ieobc
   NTC
   NIC
   NIC
                   _rootfs
/opt/var
    Disk
   Disk
   Disk
                     /opt/var/c
    Serial/shell
                                  serial0
   Serial/aux
                                  serial1
   Serial/Syslog
                                  serial2
    Serial/Trace
                                  serial3
                    watchdog-2
   Watchdog
  Network interfaces
   MAC address
                           Attached to interface
    _____

      54:0E:00:0B:0C:02
      ieobc_1

      A4:4C:11:9E:13:8D
      VirtualPortGroup0

      A4:4C:11:9E:13:8C
      VirtualPortGroup1

      A4:4C:11:9E:13:8B
      mgmt_1

  Guest interface
  ___
  Interface: eth2
  ip address: 48.0.0.2/24
Interface: eth1
  ip address: 47.0.0.2/24
  ___
 Guest routes
 Address/Mask
                                       Next Hop
                                                                         Intf.
_____
```

\_\_\_

| 0.0.0/0 | 48.0.0.1 | eth2 |
|---------|----------|------|
| 0.0.0/0 | 47.0.0.1 | eth1 |
|         |          |      |

```
Resource admission (without profile) : passed
Disk space : 710MB
Memory : 1024MB
CPU : 25% system CPU
VCPUs : Not specified
```

#### ステップ4 show service-insertion type utd service-node-group

サービスノードグループのステータスを表示します。

#### 例:

Device# show service-insertion type utd service-node-group

```
Service Node Group name : utd_sng_1
Service Context : utd/1
Member Service Node count : 1
```

```
Service Node (SN) : 30.30.30.2
Auto discovered : No
SN belongs to SNG : utd_sng_1
Current status of SN : Alive
Time current status was reached : Tue Jul 26 11:57:48 2016
Cluster protocol VPATH version : 1
Cluster protocol incarnation number : 1
Cluster protocol last sent sequence number : 1469514497
Cluster protocol last received sequence number: 1464
Cluster protocol last received ack number : 1469514496
```

#### ステップ5 show service-insertion type utd service-context

AppNav およびサービスノードビューを表示します。

例:

Device# show service-insertion type utd service-context

Service Context : utd/1 Cluster protocol VPATH version : 1 Time service context was enabled : Tue Jul 26 11:57:47 2016 Current FSM state : Operational Time FSM entered current state : Tue Jul 26 11:57:58 2016 Last FSM state : Converging Time FSM entered last state : Tue Jul 26 11:57:47 2016 Cluster operational state : Operational Stable AppNav controller View: 30.30.30.1

Stable SN View: 30.30.30.2

Current AppNav Controller View: 30.30.30.1

Current SN View:

30.30.30.2

```
ステップ6 show utd engine standard config
```

```
統合脅威防御(UTD)の設定を表示します。
```

例:

```
Device# show utd engine standard config
```

```
UTD Engine Standard Configuration:
 Operation Mode : Intrusion Prevention
 Policy
               : Security
Signature Update:
 Server : cisco
 User Name : ccouser
 Password : YEX^SH\fhdOeEGaOBIQAIcOVLgaVGf
 Occurs-at : weekly ; Days:0 ; Hour: 23; Minute: 50
Logging:
 Server
         : IOS Syslog; 10.104.49.223
 Level
          : debug
Whitelist Signature IDs:
 28878
```

#### ステップ7 show utd engine standard status

UTD エンジンのステータスを表示します。

#### 例:

Device# show utd engine standard status

Profile : High System memory : Usage : 8.00 % Status : Green Number of engines : 4

Engine Running CFT flows Health Reason

Engine(#1): Yes 0 Green None Engine(#2): Yes 0 Green None Engine(#3): Yes 0 Green None Engine(#4): Yes 0 Green None

\_\_\_\_\_

```
Overall system status: Green
```

```
Signature update status:
```

```
Current signature package version: 2983.4.s
Last update status: Successful
Last successful update time: Mon Aug 7 02:02:32 2017 UTC
Last failed update time: Mon Aug 7 01:53:21 2017 UTC
Last failed update reason: ('Connection aborted.', gaierror(-2, 'Name or service not known'))
Next update scheduled at: None
Current status: Idle
```

#### ステップ8 show utd engine standard threat-inspection signature update status

署名更新プロセスのステータスを表示します。

#### 例:

Device# show utd engine standard threat-inspection signature update status

```
Current signature package version: 2983.4.s
Current signature package name: UTD-STD-SIGNATURE-2983-4-S.pkg
Previous signature package version: 29.0.c
_____
Last update status: Successful
_____
Last successful update time: Mon Aug 7 02:02:32 2017 UTC
Last successful update method: Manual
Last successful update server: cisco
Last successful update speed: 3022328 bytes in 25 secs
_____
Last failed update time: Mon Aug 7 01:53:21 2017 UTC
Last failed update method: Manual
Last failed update server: cisco
Last failed update reason: ('Connection aborted.', gaierror(-2, 'Name or service hnot known'))
    _____
Last attempted update time: Mon Aug 7 02:02:32 2017 UTC
Last attempted update method: Manual
Last attempted update server: cisco
 _____
Total num of updates successful: 1
Num of attempts successful: 1
Num of attempts failed: 3
Total num of attempts: 4
-----
Next update scheduled at: None
    _____
Current status: Idle
```

#### ステップ9 show utd engine standard logging events

Snort センサーからのログイベントを表示します。

#### 例:

Device# show utd engine standard logging events

#### ステップ10 clear utd engine standard logging events

#### 例:

Device# clear utd engine standard logging events

Snort センサーからのログイベントをクリアします。

#### ステップ11 show platform hardware qfp active feature utd config

サービスノードの正常性に関する情報を表示します。

#### 例:

Device# show platform hardware qfp active feature utd config

```
Global configuration
NAT64: disabled
SN threads: 12
CFT inst_id 0 feat id 1 fo id 1 chunk id 8
Context Id: 0, Name: Base Security Ctx
Ctx Flags: (0x60000)
Engine: Standard
SN Redirect Mode : Fail-open, Divert
Threat-inspection: Enabled, Mode: IDS
Domain Filtering : Not Enabled
URL Filtering : Not Enabled
SN Health: Green
```

### ステップ 12 show platform software utd global

UTD が有効になっているインターフェイスを表示します。

例:

Device# show platform software utd global

```
UTD Global state
Engine : Standard
Global Inspection : Enabled
Operational Mode : Intrusion Prevention
Fail Policy : Fail-open
Container techonlogy : LXC
Redirect interface : VirtualPortGroup1
UTD interfaces
All dataplane interfaces
```

### ステップ13 show platform software utd interfaces

すべてのインターフェイスに関する情報を表示します。

#### 例:

Device# show platform software utd interfaces

```
UTD interfaces
All dataplane interfaces
```

#### ステップ 14 show platform hardware qfp active feature utd stats

データプレーンの UTD 統計情報を表示します。

#### 例:

Device# show platform hardware qfp active feature utd stats

Security Context: Id:0 Name: Base Security Ctx

Summary Statistics: Pkts entered policy feature

pkt

228

|                                                                                                    | byt | 31083                                                                |
|----------------------------------------------------------------------------------------------------|-----|----------------------------------------------------------------------|
| Drop Statistics:                                                                                                    |     |                                                                      |
| Service Node flagged flow for dropping<br>Service Node not healthy                                                                                                    |     | 48<br>62                                                             |
| General Statistics:                                                                                                    |     |                                                                      |
| Non Diverted Pkts to/from divert interface<br>Inspection skipped - UTD policy not applicable<br>Policy already inspected<br>Pkts Skipped - L2 adjacency glean<br>Pkts Skipped - For Us<br>Pkts Skipped - New pkt from RP<br>Response Packet Seen<br>Feature memory allocations<br>Feature memory free<br>Feature Object Delete |     | 32913<br>48892<br>2226<br>1<br>67<br>102<br>891<br>891<br>891<br>863 |
| Service Node Statistics:<br>SN Health: Green<br>SN down<br>SN health green                                                                                                    |     | 85<br>47                                                             |
| SN health red                                                                                                    |     | 13                                                                   |
| Diversion Statistics<br>redirect<br>encaps                                                                                                    |     | 2226<br>2226                                                         |
| decaps<br>reinject<br>decaps: Could not locate flow<br>Redirect failed, SN unhealthy                                                                                                    |     | 2298<br>2250<br>72<br>62                                             |
| Service Node requested flow bypass drop                                                                                                    |     | 48                                                                   |

### ステップ 15 show utd engine standard statistics daq all

サービスプレーンのデータ収集 (DAQ)の統計情報を表示します。

#### 例:

#### Device# show utd engine standard statistics daq all

IOS-XE DAQ Counters(Engine #1):

| Frames received                 | :0 |
|---------------------------------|----|
| Bytes received                  | :0 |
| RX frames released              | :0 |
| Packets after vPath decap       | :0 |
| Bytes after vPath decap         | :0 |
| Packets before vPath decap      | :0 |
| Bytes before vPath decap        | :0 |
| Frames transmitted              | :0 |
| Bytes transmitted               | :0 |
| Memory allocation               | :2 |
| Memory free                     | :0 |
| Merged packet buffer allocation | :0 |
| Merged packet buffer free       | :0 |
| VPL buffer allocation           | :0 |
| VPL buffer free                 | :0 |
| VPL buffer expand               | :0 |
|                                 |    |

| VPL buffer merge       | :0 |
|------------------------|----|
| VPL buffer split       | :0 |
| VPL packet incomplete  | :0 |
| VPL API error          | :0 |
| CFT API error          | :0 |
| Internal error         | :0 |
| External error         | :0 |
| Memory error           | :0 |
| Timer error            | :0 |
|                        |    |
| Kernel frames received | :0 |
| Kernel frames dropped  | :0 |
| FO cached via timer    | :0 |
| Cached fo used         | :0 |
| Cached fo freed        | :0 |
| FO not found           | :0 |
| CFT full packets       | :0 |
|                        |    |
| VPL Stats(Engine #1):  |    |
|                        |    |

# Cisco Prime CLI テンプレートを使用した Snort IPS の導入

Cisco Prime CLI テンプレートを使用して、Snort IPS 導入をプロビジョニングすることができま す。Cisco Prime CLI テンプレートを使用すると、Snort IPS 導入を容易にプロビジョニングでき ます。Cisco Prime CLI テンプレートを Snort IPS 導入のプロビジョニングに使用するには、次 の手順を実行します。

- ステップ1 システムで実行されている IOS XE バージョンに対応する Prime テンプレートをソフトウェアのダウンロー ドページからダウンロードします。
- ステップ2 このファイルが圧縮されている場合は解凍します。
- ステップ3 Prime から、[Configuration] > [Templates] > [Features and Technologies] の順に選び、[CLI Templates] を選択し ます。
- ステップ4 [Import] をクリックします。
- ステップ5 テンプレートのインポート先フォルダを選択し、[Select Templates] をクリックして、先ほどダウンロード したテンプレートを選択してインポートします。

次の Snort IPS CLI テンプレートを使用できます。

- Copy OVA to Device:このテンプレートを使用して、Snort IPS OVA ファイルをルータのファイルシス テムにコピーします。
- Delete OVA:このテンプレートを使用して、コピーした Snort IPS OVA ファイルをルータのファイル システムから削除します。

- Dynamic NAT:ダイナミック NAT(ネットワークアドレス変換)が環境内で設定されており、Snort IPS 管理インターフェイス IP 用に変更する必要がある NAT 変換を選択するためにアクセスリストを使 用する場合は、このテンプレートを使用します。
- Dynamic NAT Cleanup:このテンプレートを使用して、Snort IPS の NAT 設定を削除します。
- Dynamic PAT:環境内でダイナミック PAT(ポートアドレス変換)が設定されており、Snort IPS 管理 インターフェイスIP用に変更する必要のある PAT 変換を選択するためにアクセスリストを使用する場 合は、このテンプレートを使用します。
- Dynamic NAT Cleanup: このテンプレートを使用して、Snort IPS の PAT 設定を削除します。
- IP Unnumbered : このテンプレートを使用して、Snort IPS および IP 番号なしの導入に必要な仮想サービスを設定します。
- IP Unnumbered Cleanup: このテンプレートを使用して、IP 番号なしで設定された Snort IPS 管理イン ターフェイスを削除します。
- Management Interface: Snort IPS 管理トラフィックのルーティングにシステム管理インターフェイス (GigabitEthernet0 など)を使用する場合は、このテンプレートを使用します。
- Management Interface Cleanup: このテンプレートを使用して、Snort IPS 管理トラフィックをルーティ ングするために設定されたシステム管理インターフェイス(GigabitEthernet0 など)を削除します。
- Static NAT: このテンプレートを使用して、Snort IPS および既存の静的 NAT の導入に必要な仮想サー ビスを設定します。
- Static NAT Cleanup: このテンプレートを使用して、静的 NAT の導入で設定された Snort IPS を削除します。
- Upgrade OVA:このテンプレートを使用して、Snort IPSの OVA ファイルをアップグレードします。

## IOx コンテナへの移行

ここでは、Cisco 1000 シリーズサービス統合型ルータ(ISR)での UTD 対応を拡張するための、Cisco IOx および IOx への UTD の移行について説明します。Cisco IOx では Cisco IOS と Linux OS が組み合わされており、安全性の高いネットワークを実現します。

### Cisco IOx について

Cisco IOx は、さまざまな Cisco プラットフォームにおける各種アプリケーションに統一された 一貫性のあるホスティング機能を提供するアプリケーション プラットフォームです。このプ ラットフォームは、ネットワーキングオペレーティングシステム(Cisco IOS)とオープンソー スのプラットフォーム(Linux)を統合し、ネットワーク上のカスタムアプリケーションとイ ンターフェイスを実現します。 仮想サービスコンテナはデバイスの仮想化環境です。仮想マシン(VM)、仮想サービス、またはコンテナとも呼ばれます。仮想サービスコンテナ内にアプリケーションをインストールできます。このアプリケーションは、デバイスのオペレーティングシステムの仮想サービスコンテナ内で稼動します。アプリケーションは、拡張子.ovaを持つtarファイルであるOpen Virtual Application(OVA)として提供されます。OVA パッケージは、コマンドラインのイン ターフェイスを介してデバイスにインストールされ、有効化されます。オープンフローのCisco プラグインは、仮想サービスコンテナ内に導入できるアプリケーションの一例です。

UTD OVA をホストするために使用される仮想サービスコンテナのインフラストラクチャは、 Cisco 1100 シリーズ ISR では対応していません。現在、UTD は両方のコンテナに対応していま す。ただし、OVA コンテナ機能は Cisco IOS XE Gibrafilter 16.10 のリリースでは対応していま すが、それ以降のリリースでは対応していません。

### 仮想サービスコンテナから **IOx** へのアップグレード

OVA ファイルは、仮想マシンの圧縮された「インストール可能な」バージョンを含むオープ ン仮想アーカイブ (Open Virtualization Archive) です。Snort IPS は仮想コンテナサービスとし て使用できます。この OVA ファイルをデバイスにダウンロードし、virtual-service install CLI を使用してサービスをインストールする必要があります。

UTD IOx インフラストラクチャの場合、IOx ベースの OVA は IOx CLI コマンドを使用してイ ンストールします。インストールする前に、グローバル設定モードでIOx環境を開始します。

IOx ベースの OVA は TAR ファイルと呼ばれます。セキュリティライセンスが付属した Cisco IOS XE イメージを使用する必要があります。OVA ファイルのインストール中に、セキュリ ティライセンスがチェックされ、ライセンスが存在しない場合はエラーが報告されます。

仮想サービスから IOx コンテナにアップグレードするには、次の手順を実行します。

#### ステップ1 no activate

#### 例:

```
Device# configure terminal
Device (config)# virtual-service utd
Device (config-virt-serv)# no activate
Device (config-virt-serv)# exit
Device (config)# no virtual-service utd
```

仮想マネージャベースの仮想サービスのインスタンスを非アクティブにします。

#### ステップ2 show virtual-service list

#### 例:

Device# show virtual-service list

仮想サービスコンテナにインストールされているすべてのアプリケーションのステータスを表示します。 仮想サービスインスタンスが非アクティブになっていることを確認します。

#### ステップ3 virtual-service uninstall name virtual-service instance

例:

Device# virtual-service uninstall name utd

仮想マネージャベースの仮想サービスインスタンスをアンインストールします。show virtual-service list コマンドを実行したときに、仮想サービスインスタンスが表示されないことを確認します。

#### ステップ4 iox

#### 例:

```
Device# configure terminal
Device (config)# iox
Device (config)# end
```

IOx環境をグローバル設定モードで開始します。

#### ステップ5 app-hosting install appid name package bootflash: < tarfile >

#### 例:

Device# app-hosting install appid UTD package bootflash:utd.tar Device#

Iox ベースの OVA tar ファイルをデバイスにコピーしてインストールします。

#### ステップ6 show app-hosting list

#### 例:

インストールのステータスを表示します。アプリケーションが展開されていることを確認します。

#### ステップ7 app-hosting activate appid name

#### 例:

Device# app-hosting activate appid UTD

デバイス上の IOx ベースの TAR ファイルをアクティブにします。

#### ステップ8 show app-hosting list

#### 例:

Device# show app-hosting list App id State \_\_\_\_\_\_UTD ACTIVATED

Device#

アクティベーションのステータスが表示されます。アプリケーションがアクティブになっていることを 確認します。

#### ステップ9 app-hosting start appid name

#### 例:

Device# app-hosting start appid UTD Device# show app-hosting list | in UTD

```
IOx ベースの OVA を開始します。
```

#### ステップ10 show app-hosting list

#### 例:

Device#

開始のステータスを表示します。アプリケーションが実行されていることを確認します。

### **IOx**の設定例

IOx の設定例を次に示します。

```
Device# configure terminal
Enter configuration commands, one per line. End with CNTL/Z.
Device (config) # iox
Device(config) # interface VirtualPortGroup0
Device(config-if) # no shutdown
Device(config-if) # ip address 192.0.2.1 255.255.255.252
Device(config-if) # exit
Device(config)# interface VirtualPortGroup1
Device(config-if) # no shutdown
Device(config-if) # ip address 192.0.2.5 255.255.255.252
Device(config-if) # exit
Device (config) # app-hosting appid utd
Device (config-app-hosting) # app-vnic gateway0 virtualportgroup 0 guest-interface 0
Device(config-app-hosting-gateway0)# guest-ipaddress 192.0.2.2 netmask 255.255.255.252
Device(config-app-hosting-gateway0)# exit
Device (config-app-hosting) # app-vnic gateway1 virtualportgroup 1 guest-interface 1
Device (config-app-hosting-gateway1) # guest-ipaddress 192.0.2.6 netmask 255.255.255.252
Device(config-app-hosting-gateway1)# exit
Device(config-app-hosting) # app-resource package-profile custom
Device(config-app-hosting) # start
Device(config-app-hosting)# exit
Device(config) # exit
Device#
```

## Snort IPS のトラブルシューティング

### トラフィックが転送されない

問題 トラフィックは転送されません。

考えられる原因 仮想サービスがアクティブになっていない可能性があります。

\_\_\_\_\_

**解決法 show virtual-service list** コマンドを使用して、仮想サービスがアクティブになっている かどうかを確認します。次に、コマンドの出力例を示します。

Device# show virtual-service list

Virtual Service List:

Name Status Package Name

snort Activated utdsnort.1 0 1 SV2982 XE 16 3.20160701 131509.ova

考えられる原因 指定されたインターフェイスでは、統合脅威防御(UTD)が有効になって いない可能性があります。

**解決法** show platform software utd global コマンドを使用して、インターフェイスで UTD が有 効になっているかどうかを確認します。

Device# show platform software utd global

```
UTD Global state
Engine : Standard
Global Inspection : Disabled
Operational Mode : Intrusion Prevention
Fail Policy : Fail-open
Container techonlogy : LXC
Redirect interface : VirtualPortGroup1
UTD interfaces
GigabitEthernet0/0/0
```

考えられる原因 サービスノードが正常に動作していない可能性があります。

**解決法** show platform hardware qfp active feature utd config コマンドを使用して、サービスノードの状態が緑色かどうかを確認します。

Device# show platform hardware qfp active feature utd config

```
Global configuration
NAT64: disabled
SN threads: 12
CFT inst_id 0 feat id 0 fo id 0 chunk id 4
Context Id: 0, Name: Base Security Ctx
Ctx Flags: (0x60000)
Engine: Standard
SN Redirect Mode : Fail-open, Divert
Threat-inspection: Enabled, Mode: IDS
Domain Filtering : Not Enabled
URL Filtering : Not Enabled
SN Health: Green
```

考えられる原因 Snort プロセスがアクティブになっていない可能性があります。

**解決法 show virtual-service detail** コマンドを使用して、Snortプロセス が稼働しているかどうか を確認します。

Device# show virtual-service detail

Virtual service UTDIPS detail State : Activated Owner : IOSd Package information

| Name<br>Path<br>Application<br>Name<br>Installed version<br>Description<br>Signing<br>Key type<br>Method<br>Licensing<br>Name<br>Version<br>Detailed guest statu | : utdsnor<br>: bootfla<br>: UTD-Sno<br>n : 1.0.1_S<br>: Unified<br>: Cisco d<br>: SHA-1<br>: Not Ava<br>: Not Ava<br>s | t.1_0_1_SV2982_XE_16_3<br>sh:/utdsnort.1_0_1_SV2<br>rt-Feature<br>V2982_XE_16_3<br>Threat Defense<br>evelopment key<br>ilable<br>ilable | 3.20160701_131509.ova<br>2982_XE_16_3.20160701_131509 | ,ova |
|----------------------------------------------------------------------------------------------------|----------------------------------------------------------------------------------------------------|----------------------------------------------------------------------------------------------------|-------------------------------------------------------|------|
| Process                                                                                                    | Status                                                                                                    | Uptime                                                                                                    | # of restarts                                         |      |
| climgr                                                                                                    | <br>UP                                                                                                    | OY OW OD 0: 0:35                                                                                                    | 1                                                     |      |
| logger                                                                                                    | UP                                                                                                    | OY OW OD 0: 0: 4                                                                                                    | 0                                                     |      |
| snort 1                                                                                                    | UP                                                                                                    | 0Y 0W 0D 0: 0: 4                                                                                                    | 0                                                     |      |
| <br>Network stats:                                                                                                    |                                                                                                    |                                                                                                    |                                                       |      |
| eth0: RX packets:43,                                                                                                    | TX packets                                                                                                    | :6                                                                                                    |                                                       |      |
| ethl: BX packets:8. T                                                                                                    | X packets:                                                                                                    | 6                                                                                                    |                                                       |      |
| contrat pachecoro, i                                                                                                    | n paonoco.                                                                                                    | -                                                                                                    |                                                       |      |
| Coredump file(s): lost                                                                                                    | +found                                                                                                    |                                                                                                    |                                                       |      |
| Activated profile na                                                                                                    | me: None                                                                                                    |                                                                                                    |                                                       |      |
| Resource reservation                                                                                                    |                                                                                                    |                                                                                                    |                                                       |      |
| Disk                                                                                                    | : 736 MB                                                                                                    |                                                                                                    |                                                       |      |
| Memory                                                                                                    | : 1024 MB                                                                                                    |                                                                                                    |                                                       |      |
| CPU                                                                                                    | : 25% sys                                                                                                    | tem CPU                                                                                                    |                                                       |      |
|                                                                                                    |                                                                                                    |                                                                                                    |                                                       |      |
| Attached devices                                                                                                    |                                                                                                    |                                                                                                    |                                                       |      |
| Туре                                                                                                    | Name                                                                                                    | Alias                                                                                                    |                                                       |      |
|                                                                                                    |                                                                                                    |                                                                                                    |                                                       |      |
| NIC                                                                                                    | ieobc_1                                                                                                    | ieobc                                                                                                    |                                                       |      |
| NIC                                                                                                    | dp_1_0                                                                                                    | net2                                                                                                    |                                                       |      |
| NIC                                                                                                    | dp_1_1                                                                                                    | net3                                                                                                    |                                                       |      |
| NIC                                                                                                    | mgmt_1                                                                                                    | mgmt                                                                                                    |                                                       |      |
| Disk                                                                                                    | rootfs                                                                                                    |                                                                                                    |                                                       |      |
| Disk                                                                                                    | /opt/var                                                                                                    |                                                                                                    |                                                       |      |
| Disk                                                                                                    | /opt/var/c                                                                                                    |                                                                                                    |                                                       |      |
| Serial/shell                                                                                                    |                                                                                                    | serial0                                                                                                    |                                                       |      |
| Serial/aux                                                                                                    |                                                                                                    | serial1                                                                                                    |                                                       |      |
| Serial/Syslog                                                                                                    |                                                                                                    | serial2                                                                                                    |                                                       |      |
| Serial/Trace                                                                                                    |                                                                                                    | serial3                                                                                                    |                                                       |      |
| Watchdog                                                                                                    | watchdog-2                                                                                                    |                                                                                                    |                                                       |      |
| Network interfaces                                                                                                    |                                                                                                    |                                                                                                    |                                                       |      |
| MAC address                                                                                                    | 7++ a c                                                                                                    | had to interface                                                                                                    |                                                       |      |
|                                                                                                    |                                                                                                    |                                                                                                    |                                                       |      |
| 54:0E:00:0B:0C·02                                                                                                    | ieobc                                                                                                    | 1                                                                                                    |                                                       |      |
| A4.4C.11.9E.13.8D                                                                                                    | Virtu                                                                                                    | _<br>alPortGroup0                                                                                                    |                                                       |      |
| A4.4C.11.9E.13.9C                                                                                                    | Virtu                                                                                                    | alPortGroup1                                                                                                    |                                                       |      |
| A4.4C.11.9E.13.00                                                                                                    | v U                                                                                                    | 1                                                                                                    |                                                       |      |
| A1.10.11.95;10:0B                                                                                                    | inginc_                                                                                                    | ±                                                                                                    |                                                       |      |
| Guest interface                                                                                                    |                                                                                                    |                                                                                                    |                                                       |      |
|                                                                                                    |                                                                                                    |                                                                                                    |                                                       |      |
| Interface: eth2                                                                                                    |                                                                                                    |                                                                                                    |                                                       |      |
| ip address: 48.0.0.2                                                                                                    | /24                                                                                                    |                                                                                                    |                                                       |      |
| Interface: eth1                                                                                                    |                                                                                                    |                                                                                                    |                                                       |      |
| ip address: 47.0.0.2                                                                                                    | /24                                                                                                    |                                                                                                    |                                                       |      |
|                                                                                                    |                                                                                                    |                                                                                                    |                                                       |      |

| Guest routes<br><br>Address/Mask                      |                                                                                    | Next Hop             | Intf         |
|-------------------------------------------------------|------------------------------------------------------------------------------------|----------------------|--------------|
| 0.0.0.0/0<br>0.0.0.0/0                                |                                                                                    | 48.0.0.1<br>47.0.0.1 | eth2<br>eth1 |
| Resource admi<br>Disk space<br>Memory<br>CPU<br>VCPUs | ssion (without profi<br>: 710MB<br>: 1024MB<br>: 25% system CPU<br>: Not specified | le) : passed         |              |

考えられる原因 AppNav トンネルがアクティブになっていない可能性があります。

**解決法** show service-insertion type utd service-node-group および show service-insertion type utd service-context コマンドを使用して、AppNav トンネルがアクティブになっているかどうかを 確認します。

**解決法** 次に、show service-insertion type utd service-node-group コマンドの出力例を示します。

Device# show service-insertion type utd service-node-group

```
Service Node Group name : utd_sng_1
Service Context : utd/1
Member Service Node count : 1
Service Node (SN) : 30.30.30.2
Auto discovered : No
SN belongs to SNG : utd_sng_1
Current status of SN : Alive
Time current status was reached : Tue Jul 26 11:57:48 2016
Cluster protocol VPATH version : 1
Cluster protocol VPATH version : 1
Cluster protocol incarnation number : 1
Cluster protocol last sent sequence number : 1469514497
Cluster protocol last received sequence number: 1464
```

**解決法** 次に、show service-insertion type utd service-context コマンドの出力例を示します。

Device# show service-insertion type utd service-context

Cluster protocol last received ack number : 1469514496

```
Service Context : utd/1
Cluster protocol VPATH version : 1
Time service context was enabled : Tue Jul 26 11:57:47 2016
Current FSM state : Operational
Time FSM entered current state : Tue Jul 26 11:57:58 2016
Last FSM state : Converging
Time FSM entered last state : Tue Jul 26 11:57:47 2016
Cluster operational state : Operational
```

Stable AppNav controller View: 30.30.30.1

Stable SN View:

30.30.30.2

Current AppNav Controller View: 30.30.30.1 Current SN View:

30.30.30.2

考えられる原因 トラフィックのステータスのデータプレーンUTD 統計情報を確認します。 トラフィックが転送されない場合、転送および拒否されたパケットの数はゼロになりま す。数値がゼロ以外の場合、トラフィック転送が行われており、Snort センサーはデータ プレーンにパケットを再送信しています。

**解決法** show platform hardware qfp active feature utd stats コマンドを使用してトラフィックの ステータスを確認します。

 ${\tt Device} \#$  show platform hardware qfp active feature utd stats

Security Context: Id:0 Name: Base Security Ctx

| Summary Statistics:         |     |           |
|-----------------------------|-----|-----------|
| Active Connections          |     | 29        |
| TCP Connections Created     |     | 712910    |
| UDP Connections Created     |     | 80        |
| Pkts entered policy feature | pkt | 3537977   |
|                             | byt | 273232057 |
| Pkts entered divert feature | pkt | 3229148   |
|                             | byt | 249344841 |
| Pkts slow path              | pkt | 712990    |
|                             | byt | 45391747  |
| Pkts Diverted               | pkt | 3224752   |
|                             | byt | 249103697 |
| Pkts Re-injected            | pkt | 3224746   |
| -                           | byt | 249103373 |
|                             | -   |           |

### 署名の更新が機能しない

問題 Cisco ボーダレスソフトウェア配布 (BSD: Borderless Software Distribution) サーバから の署名更新が機能していません。

**考えられる原因** さまざまな理由により署名の更新に失敗した可能性があります。最後に署 名の更新に失敗した理由を確認します。

**解決法** show utd engine standard threat-inspection signature update status コマンドを使用して、 最後に署名の更新に失敗した理由を表示します。

```
Last successful update method: None
Last successful update server: None
Last successful update speed: None
_____
Last failed update time: Thu Jan 11 13:34:36 2018 PST
Last failed update method: Manual
Last failed update server: http://172.27.57.252/UTD-STD-SIGNATURE-2983-1-S.pkg
Last failed update reason: [Errno 113] No route to host
Last attempted update time: Thu Jan 11 13:34:36 2018 PST
Last attempted update method: Manual
Last attempted update server: http://172.27.57.252/UTD-STD-SIGNATURE-2983-1-S.pkg
Total num of updates successful: 0
Num of attempts successful: 0
Num of attempts failed: 1
Total num of attempts: 1
     _____
Next update scheduled at: None
_____
                            _____
Current status: Idle
```

考えられる原因 ドメインネームシステム (DNS) が正しく設定されていません。

**解決法** show running-config | i name-server コマンドを使用して、ネームサーバの詳細を表示します。

Device# show run | i name-server

ip name-server 10.104.49.223

考えられる原因 システムエラー:ユーザ名とパスワードの組み合わせの処理に失敗しました。

解決法 署名パッケージのダウンロードに正しい認証情報を使用したことを確認します。

### ローカルサーバからの署名の更新が機能しない

問題 ローカルサーバからの署名の更新が機能しない。

考えられる原因 最後の失敗の理由:無効なスキーム — HTTP または HTTPS のみに対応します。

**解決法** ローカルダウンロード方式として HTTP またはセキュア HTTP (HTTPS) が指定され ていることを確認します。

考えられる原因 最後の失敗の理由:名前またはサービスが不明です。

解決法 ローカルサーバに指定されたホスト名またはIPアドレスが正しいことを確認します。

考えられる原因 最後の失敗の理由:認証情報が入力されていません。

解決法 ローカル HTTP または HTTPS サーバの認証情報が入力されていることを確認します。

考えられる原因 最後の失敗の理由:ファイルが見つかりません。

解決法 入力した署名ファイル名または URL が正しいことを確認します。

考えられる原因 最後の失敗の理由:ダウンロードが破損しています。

#### 解決法

- ・以前の署名のダウンロード時に署名更新の再試行でエラーが発生していないかどうかを確認します。
- •正しい署名パッケージが使用可能であることを確認します。

### **IOSd Syslog** へのロギングが機能しない

問題 IOSd syslog へのロギングが機能しない。

考えられる原因 syslog へのロギングは、統合脅威防御(UTD)の設定では設定できません。

**解決法** UTD 設定を表示し、syslog へのロギングが設定されていることを確認するには、show utd engine standard config コマンドを使用します。

```
Device# show utd engine standard config
```

```
UTD Engine Standard Configutation:
  Operation Mode : Intrusion Prevention
  Policy
                : Security
Signature Update:
  Server : cisco
  User Name : ccouser
  Password : YEX^SH\fhdOeEGaOBIQAIcOVLgaVGf
  Occurs-at : weekly ; Days:0 ; Hour: 23; Minute: 50
Logging:
           : IOS Syslog; 10.104.49.223
  Server
           : debug
  Level
Whitelist Signature IDs:
  28878
```

**解決法** UTD エンジンのイベントログを表示するには、次の show utd engine standard logging events コマンドを使用します。

Device# show utd engine standard logging events

```
2016/06/13-14:32:09.524475 IST [**] [Instance_ID: 1] [**] Drop [**] [1:30561:1]
BLACKLIST DNS request for known malware domain domai.ddns2.biz -
Win.Trojan.Beebone [**] [Classification: A Network Trojan was Detected]
[Priority: 1] [VRF_ID: 2] {UDP} 11.1.1.10:58016 -> 21.1.1.10:53
2016/06/13-14:32:21.524988 IST [**] [Instance_ID: 1] [**] Drop [**] [1:30561:1]
BLACKLIST DNS request for known malware domain domai.ddns2.biz -
Win.Trojan.Beebone [**] [Classification: A Network Trojan was Detected] [Priority: 1]
[VRF ID: 2] {UDP} a000:0:0:0:0:0:0:10:59964 -> b000:0:0:0:0:0:0:0:0:0:0
```

### 外部サーバへのロギングが機能しない

問題 外部サーバへのロギングが機能していません。

考えられる原因 外部サーバで Syslog が実行されていない可能性があります。

**解決法** syslog サーバが外部サーバで実行されているかどうかを確認します。ステータスを表示するには、外部サーバで次のコマンドを設定します。

```
ps -eaf | grep syslog
```

root 2073 1 0 Apr12 ? 00:00:02 syslogd -r -m

考えられる原因 統合脅威防御 (UTD) の Linux コンテナ (LXC: Linux Container) と外部 サーバ間の接続が失われている可能性があります。

解決法 管理インターフェイスから外部 syslog サーバへの接続を確認します。

### UTD 条件付きデバッグ

条件付きデバッグは、Unified Threat Defense のマルチテナントに対応しています。条件付きデバッグの設定方法の詳細については、以下を参照してください。

htp://www.cscocmc/en/stdkbcs/cutes/ar1000/tcubls/coting/gith/Tbs/coting/se-3-sar-1000/cokhm/#ak\_AC969BB06B414DCBBDEF7ADD29EF8131

## Snort IPS に関するその他の参考資料

#### 関連資料

| 関連項目       | マニュアルタイトル                                                                                                    |  |
|------------|----------------------------------------------------------------------------------------------------|--|
| IOS コマンド   | 『Cisco IOS Master Command List, All Releases』[英語]                                                                                                    |  |
| セキュリティコマンド | <ul> <li>『Cisco IOS Security Command Reference: Commands A to C』[英語]</li> <li>『Cisco IOS Security Command Reference: Commands D to L』<br/>[英語]</li> <li>『Cisco IOS Security Command Reference: Commands M to R』<br/>[英語]</li> <li>『Cisco IOS Security Command Reference: Commands S to Z』[英語]</li> </ul> |  |

シスコのテクニカル サポート

| 説明                                                                                                    | リンク                          |
|----------------------------------------------------------------------------------------------------|------------------------------|
| シスコのサポートWebサイトでは、シスコの製品やテクノロジー<br>に関するトラブルシューティングにお役立ていただけるように、<br>マニュアルやツールをはじめとする豊富なオンラインリソースを<br>提供しています。                                                                    | http://www.cisco.com/support |
| お使いの製品のセキュリティ情報や技術情報を入手するために、<br>Cisco Notification Service(Field Notice からアクセス)、Cisco<br>Technical Services Newsletter、Really Simple Syndication(RSS)<br>フィードなどの各種サービスに加入できます。 |                              |
| シスコのサポート Web サイトのツールにアクセスする際は、<br>Cisco.com のユーザ ID およびパスワードが必要です。                                                                                                    |                              |

## Snort IPS の機能情報

次の表に、このモジュールで説明した機能に関するリリース情報を示します。この表は、ソフ トウェア リリース トレインで各機能のサポートが導入されたときのソフトウェア リリースだ けを示しています。その機能は、特に断りがない限り、それ以降の一連のソフトウェアリリー スでもサポートされます。

プラットフォームのサポートおよびシスコソフトウェアイメージのサポートに関する情報を検 索するには、Cisco Feature Navigator を使用します。Cisco Feature Navigator にアクセスするに は、www.cisco.com/go/cfn に移動します。Cisco.com のアカウントは必要ありません。

#### 表 2: Snort IPS の機能情報

| 機能名                                                   | リリース                                      | 機能情報                                                                                                    |
|-------------------------------------------------------|-------------------------------------------|----------------------------------------------------------------------------------------------------|
| Snort IPS                                             | Cisco IOS XE<br>3.16.1S、3.17S 以降の<br>リリース | Snort IPS 機能は、Cisco IOS XE ベースのプラット<br>フォームのブランチオフィスにおける侵入防止シス<br>テム (IPS : Intrusion Prevention System) および侵入<br>検知システム (IDS) を有効にします。この機能は、<br>オープンソースの Snort ソリューションを使用して<br>IPS と IDS を有効にします。 |
| Snort IPS での VRF<br>対応                                | Cisco IOS XE Denali<br>16.3.1             | Snort IPS 設定で仮想フラグメンテーションの再構成<br>(VFR: Virtual Fragmentation Reassembl) に対応。                                                                                                    |
| Cisco クラウド<br>サービスルータ<br>1000v シリーズで<br>Snort IPS に対応 | Cisco IOS XE Denali<br>16.3.1             | Cisco クラウドサービスルータ 1000v シリーズは<br>Snort IPS に対応します。                                                                                                    |

| 機能名                                                | リリース                              | 機能情報                                                                                       |
|----------------------------------------------------|-----------------------------------|--------------------------------------------------------------------------------------------|
| 16.4 リリースにお<br>ける UTD Snort<br>IPS の機能拡張           | Cisco IOS XE Everest<br>16.4.1    | 16.4 リリースにおける UTD Snort IPS の機能拡張に<br>は、アクティブな署名のリストを表示する機能が追<br>加されています。                  |
| 脅威検知アラート<br>の可視性                                   | Cisco IOS XE Fuji<br>16.8.1       | この機能は、脅威検知アラートの概要を提供しま<br>す。次のコマンドが導入されています。                                               |
| UTDサービスの有<br>用性の強化                                 |                                   | <ul> <li>show utd engine standard logging statistics<br/>threat-inspection</li> </ul>      |
|                                                    |                                   | • show utd engine standard logging statistics<br>threat-inspection <i>detail</i>           |
|                                                    |                                   | 次のコマンドは、UTD サービスの有用性の強化の<br>一環として変更されています。                                                 |
|                                                    |                                   | <ul> <li>show utd engine standard status</li> </ul>                                        |
|                                                    |                                   | <ul> <li>show utd engine standard threat-inspection<br/>signature update status</li> </ul> |
| IOX コンテナへの<br>UTD (IPS および<br>URL フィルタリン<br>グ) の移行 | Cisco IOS XE Gibraltar<br>16.10.1 | UTD は、仮想サービスコンテナを OVA から IOx に<br>移行することで、Cisco 1100 シリーズ ISR に対応し<br>ます。                  |

翻訳について

このドキュメントは、米国シスコ発行ドキュメントの参考和訳です。リンク情報につきましては 、日本語版掲載時点で、英語版にアップデートがあり、リンク先のページが移動/変更されている 場合がありますことをご了承ください。あくまでも参考和訳となりますので、正式な内容につい ては米国サイトのドキュメントを参照ください。